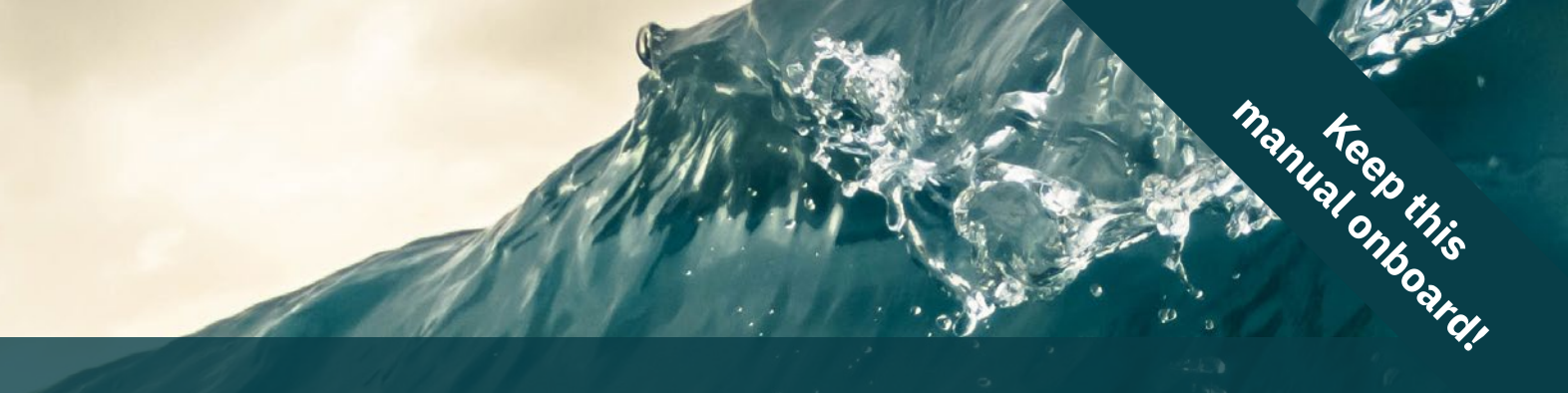

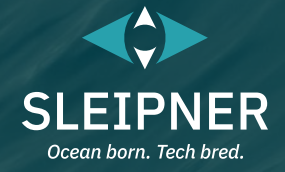

## **User Manual**

Including Installation For Control Panels PJC221 & PJC222

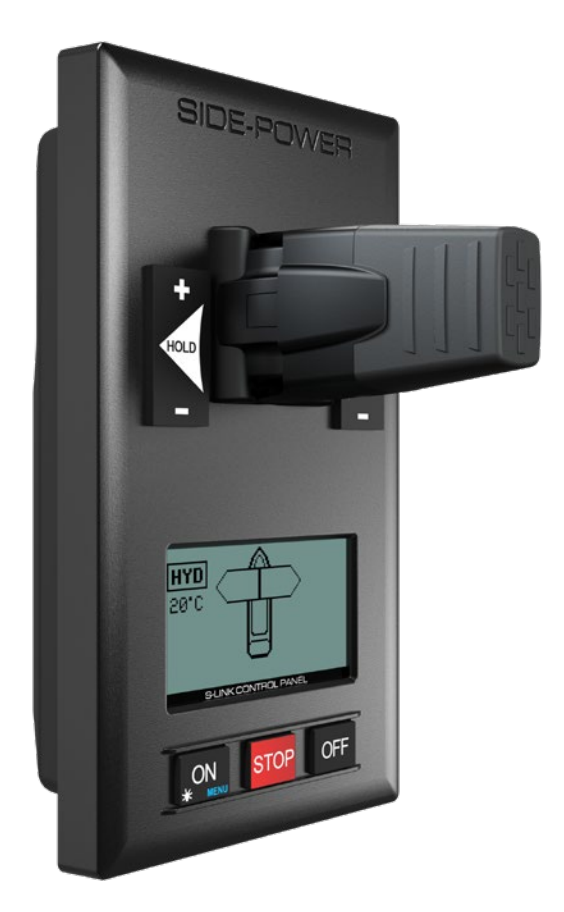

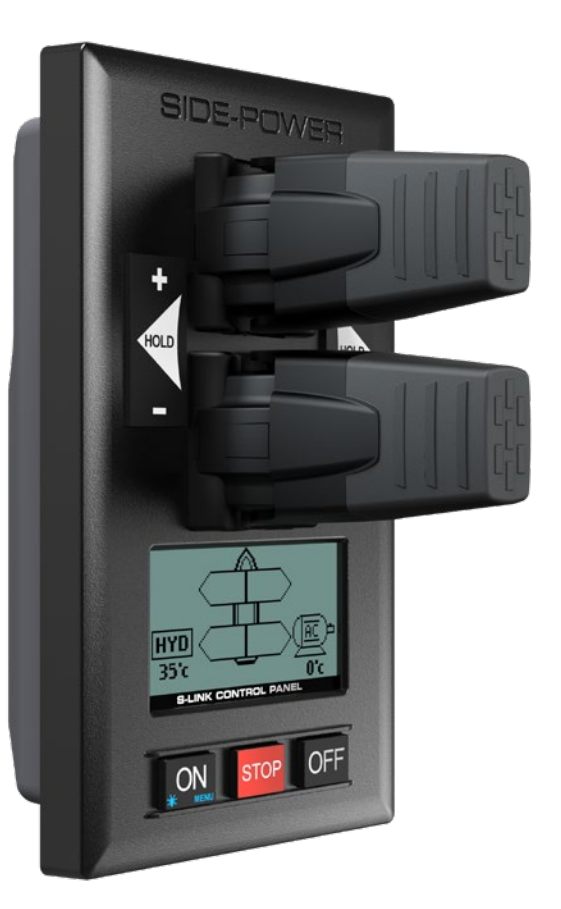

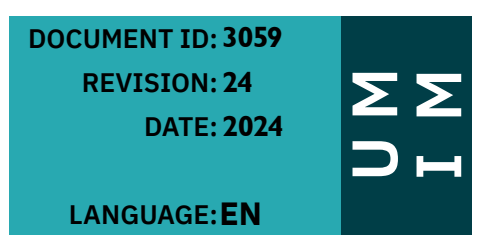

| Contents                                                      |          |
|---------------------------------------------------------------|----------|
| Warnings and Safety                                           | 3        |
| General Operation Consideration and Precaution Guidelines     |          |
|                                                               |          |
| User Manual                                                   |          |
| Panel Layout & Functions                                      |          |
| Manoeuvring                                                   | 5        |
| Satur Procedure                                               | 6        |
| Firmware Changelog                                            | 6        |
| Thruster Display                                              |          |
| Thruster Display Symbols                                      | 8        |
|                                                               |          |
| Alarm System                                                  |          |
| Stop Button                                                   |          |
| Hold Function                                                 |          |
| Combining Hydraulic Stabilizer with AC or DC Thrusters        | 10       |
| SAC Power Management Status                                   |          |
|                                                               |          |
| Main Menu                                                     | 11       |
| Language - Menu                                               | 11       |
| Stabilizer - Menu                                             |          |
|                                                               | 10       |
| Setup - Menu                                                  |          |
| Setup - System Devices                                        | 12<br>13 |
| Setup - PHC-3 Hydraulic System                                |          |
| Setup - PDC 101 AC System                                     |          |
| Setup - PDC 201 AC System                                     |          |
| Setup - PDC-301 AC System                                     |          |
| Setup - AMS DC System                                         |          |
| Setup - PPC DC System                                         |          |
| Setup - eVision DC System                                     |          |
| Setup - SR 150000 Retract System                              | 20<br>20 |
| Setup - SRC-3 Retract System                                  |          |
| Setup - RCRS 1 & RCR 2 Remote Control Receiver                |          |
| Setup - MSI8730 S-Link Interface                              |          |
| Setup - ESI-1 External Signal Interface & GW-1 S-Link Gateway |          |
| Setup - Hold Calibration                                      |          |
| Setup - Joystick Calibration                                  |          |
| lafa Manu                                                     | 00       |
| Info - Menu                                                   |          |
| Into - Thrusler Into                                          | 20<br>23 |
| Info - PDC 101 & PDC 201                                      | 23       |
| Info - PDC-301                                                |          |
| Info - eVision & EHP                                          |          |
| Info - PHC-3 & PHC024                                         | 24       |
| Info - Panel Info                                             | 24       |
| Info - S-Link Diagnostic                                      | 24       |
| Default Settings Manu                                         | 0.4      |
| Deraul Setting - Menu                                         |          |
| ר מוסו ספועף - ואופווע                                        | 25       |
| S-Llink Fault Codes                                           | 26       |
| Online Troubleshooting and Fault Codes                        |          |
| -                                                             |          |

#### Contents

| Installation Manual                          |      |
|----------------------------------------------|------|
| Responsibility of the Installer              | . 27 |
|                                              |      |
| Product Dimensions                           | . 28 |
| Product Specifications                       | 28   |
|                                              |      |
| Control Panel Installation                   | 29   |
|                                              | . 20 |
| S-Link System Description                    | 30   |
| ist of Installed S-Link Devices              | 31   |
|                                              | . 01 |
| Service and Support                          | 22   |
|                                              | . 32 |
| Product Spare Parts and Additional Resources | . 32 |
| Warranty Statement                           | . 32 |
| Patents                                      | . 32 |
|                                              | –    |

Warnings and Safety

It is essential to follow all instructions within this document to avoid potential personal injury, death, or damage to existing products in the vessel, the vessel's hull integrity, and including this product during installation or operation. Failure to follow instructions within this document will render all warranties given by Sleipner Motor as VOID.

Warnings and situations requiring extra caution are outlined in the documentation. Take extra consideration when warnings are outlined.

|   | WARNING<br>Indicate a potentially hazardous situation that, if not avoided, could result in death or severe injury.                                            |
|---|----------------------------------------------------------------------------------------------------|
| Δ | CAUTION<br>Indicates a potentially hazardous situation that could result in minor or moderate injury or critical damage to vessel integrity if not<br>avoided. |

## General Operation Consideration and Precaution Guidelines

#### For the operation of Sleipner thrusters systems:

- When not in use or when leaving the boat, turn the control device off.
- When leaving the boat, always turn off the main power switch for the thruster.
- Never run the thruster while out of water.
- Stop running the thruster and turn it off if the thruster stops giving thrust while running. Running the thruster for more than a few seconds without resistance from the propeller can cause severe damage to the thruster drive components.
- The thruster will not run if two conflicting directions are input in two control panels simultaneously.
- If you notice any faults with the thruster, switch it off to avoid further damage.
- The purpose of the thruster is to manoeuvre or dock the vessel. Forward or reverse speed must not exceed 4 knots when operated.

WARNING Never use thrusters close to objects, persons, or animals in the water. The thruster will draw objects into the tunnel, as well as the rotating propellers. Contact with the rotating propellers will cause severe injuries and damage to the thruster. Turn off the main power switch before touching any part of the thruster. An incidental start while touching moving parts can cause serious injuries.

Always plan on how to avoid damage to persons or other objects if the thruster stops giving thrust for while manoeuvring.

MC\_0020

**PJC 221 & 222** 

3059 - 24

**2024** 3

MC\_0800

MC\_0444

MC 0418

## **Panel Layout & Functions**

**PJC-221** SIDE-POWER Speed control joystick for thruster Holding function for auto-running of bow and stern thrusters together in the direction of the arrows at selected power Press "+" for more and "-" for less power (6 steps). Information display, see following pages for details. If any control unit are running the thruster in opposite direction to the hold HYD Press and hold "ON" button for 1 function, the hold function will be deactivated. second to activate control panel. Press to de-activate control panel or cancel or go ON OFF STOP back in menu system or mute internal alarm buzzer. Press to change between day and STOP button night light. Press and hold for 3

## PJC-222

seconds to enter menu system

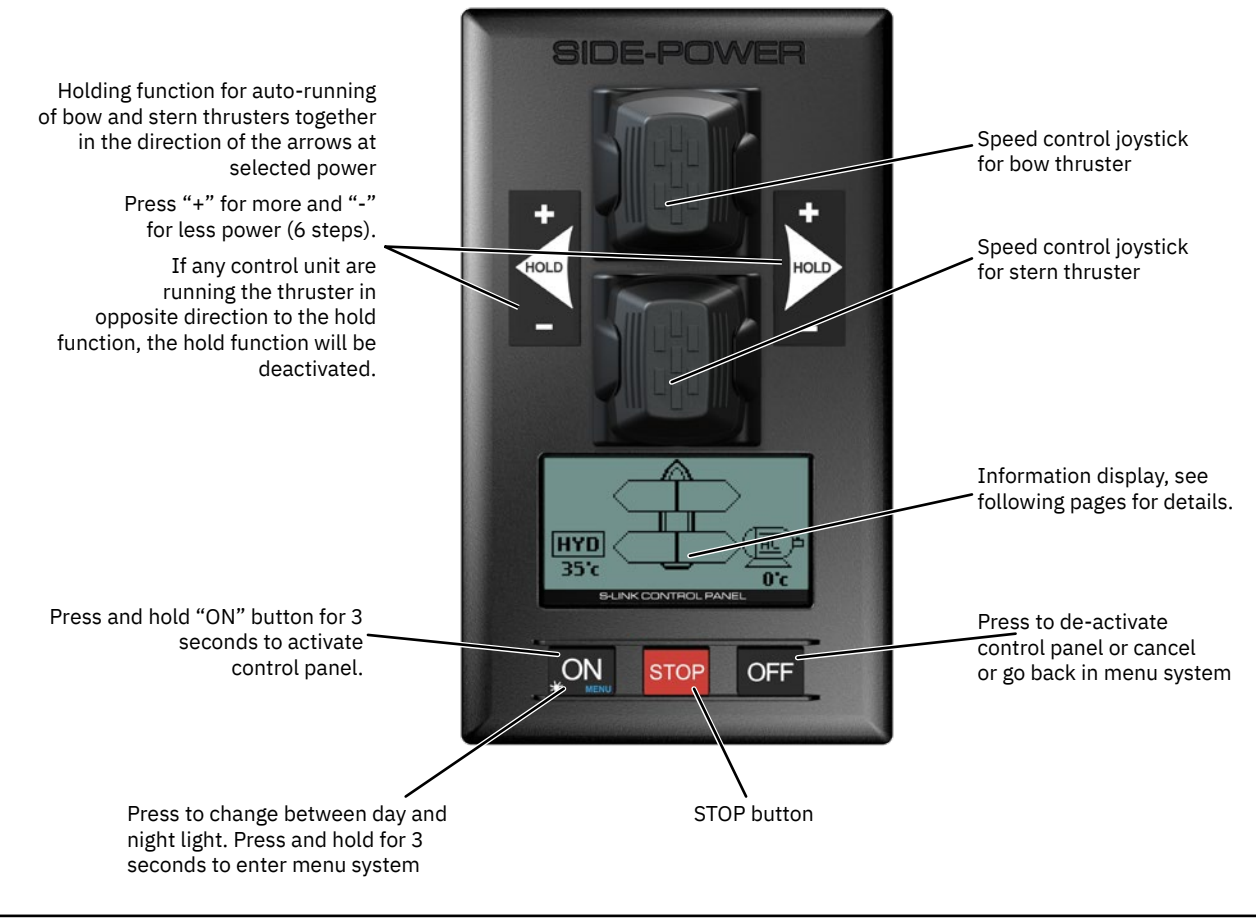

## Manoeuvring

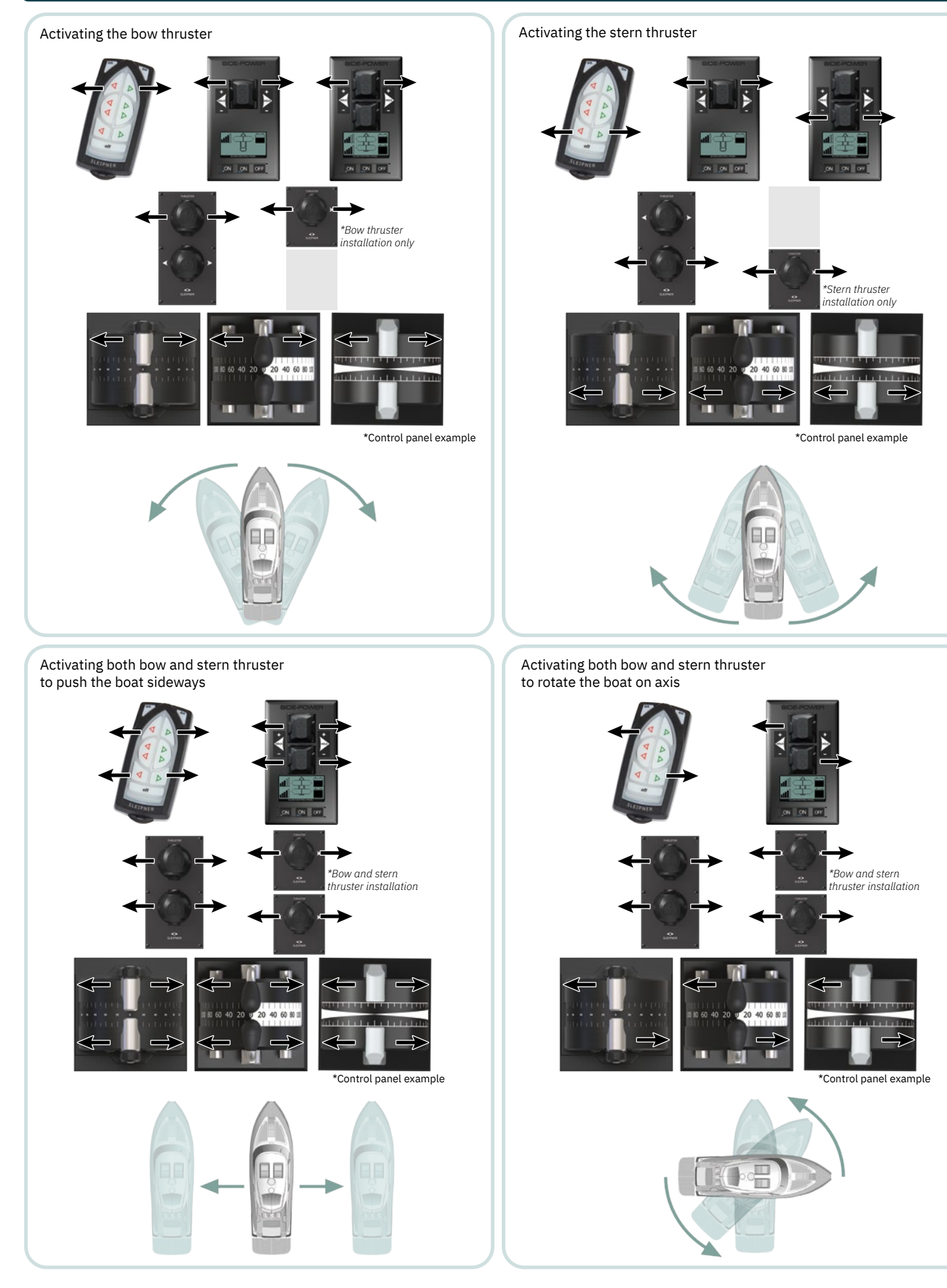

|                             |     |      | MG_03         | 394 |
|-----------------------------|-----|------|---------------|-----|
| <b>PJC 221 &amp; 222</b> 30 | )59 | - 24 | <b>2024</b> 5 |     |

6

## At the first start-up of a new system, one of the two screens below will be shown

The setup procedure requires knowledge of the serial number and

location of all the S-Link devices.

Write this down in the form on the last page to have the information at

hand when doing a manual setup.

- At the first start-up of a new system, one of the two screens below will be shown:
  - 1.0 SETUP DO NOT MATCH SYSTEM. PRESS ✓ FOR AUTO SETUP New devices found. Not in conflict with

New devices found. Not in conflict with other devices. Press button below the **Conflict** symbol to auto setup.

Setup Procedure

Thrusters can not be operated until auto setup is completed.

'OR'

2.0 RUN SETUP! DEVICES IN CONFLICT! Detected devices in conflict. Two or more thrusters defined as same instance (bow/stern/bow STB/Stern STB). Run Setup procedure to correct.

Thrusters cannot be operated until setup is completed.

- 2.1 Press and hold the button marked "MENU" for 3 seconds to enter the menu system. Use the (stern) joystick to select "SETUP", Press button below the symbol to enter the "SETUP"-menu.
- **2.2** Use the (stern) joystick to select "SYSTEM DEVICES" menu. Press button below the symbol to enter the "SYSTEM DEVICES" menu.
- **2.3** Use the (stern) joystick to set the pin code one number at the time. Press button below the symbol to confirm and jump to next number. The pin code is "9 9 9 9".

(NB: Re-entering the "SYSTEM DEVICES" menu within 15 minutes does not require entering PIN code.)

**2.4** For about 2 seconds an hourglass will appear while scanning the S-Link for devices. The devices found in the system are now displayed with their instance (thruster type and location) and serial number.

Go through all devices and make sure that they are set to the correct instance and function, refer to detailed instructions in the applicable "SETUP" section of this manual.

Press button below the **EXECUTE** symbol to save setting and return to the "SETUP" menu.

Exiting the "SYSTEM DEVICES" menu stores the system setup and distributes the system setup to all PJC2xx panels connected to the S-Link bus. The system setup consist of type of devices and location of all Sleipner products connected to the S-Link bus.

## Firmware Changelog

To ensure that all the functionality described in this document is available it is recommended that all Sleipner products are updated to the latest firmware version.

Sleipner Firmware upgrade tool kit for S-Link Programmer 6 1307 and the PC software S-Link Programmer can be used to upgrade Sleipner S-Link devices. S-Link Programmer enables access to a detailed FW changelog for Sleipner products. This changelog can be used to verify that the installed products have the required FW version for required functionality.

Download site and User Manual for S-Link Programmer can be accessed from <u>www.sleipnergroup.com</u> or directly by scanning this QR code:

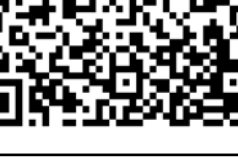

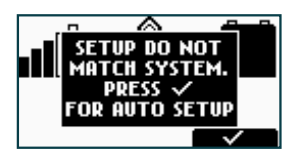

MC 0918

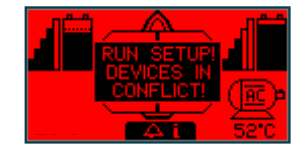

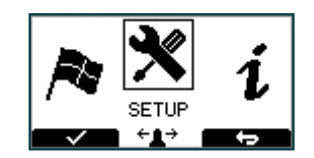

| SETUP                                                               |
|---------------------------------------------------------------------|
| SYSTEM DEVICES                                                      |
| HOLD CALIBRATION                                                    |
| JOYSTICK CALIBRATION                                                |
|                                                                     |
|                                                                     |
|                                                                     |
|                                                                     |
|                                                                     |
| DEVICES FOUND 3                                                     |
| DEVICES FOUND 3 PHC Enter Pin Code 380                              |
| DEVICES FOUND 3<br>PHC Enter Pin Code 344                           |
| DEVICES FOUND 3<br>PHC Enter Pin Code 444<br>PPC 9999 800           |
| DEVICES FOUND 3<br>PHC Enter Pin Code 1244<br>PPC 9999 80W<br>800   |
| DEWICES FOUND 3<br>PHC Enter Pin Code 244<br>PPC 9 9 9 9 800<br>800 |

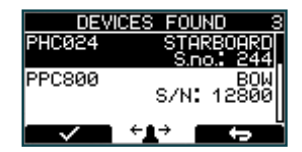

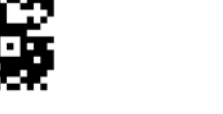

3059

- 24

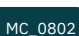

## Thruster Display

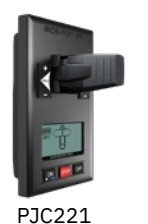

PJC222

BOW

HYD

20°C

STERN

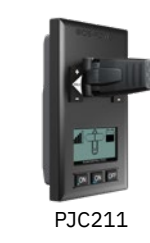

**BOW-STB** 

STERN-STB

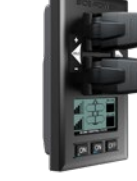

PJC212

Status indicators for starboard bow thruster. Only shown in a dual bow thruster setup.

Battery indicator will be shown here in a single DC electric bow thruster setup.

Status indicators for starboard stern thruster. Only shown in a dual stern thruster setup.

Battery indicator will be shown here in a single DC electric stern thruster setup.

Status indicators for bow thruster. (Port bow thruster in a dual bow thruster setup).

Runtime indicator will be shown here in a single DC electric bow thruster setup.

Status indicators for stern thruster. (Port bow thruster in a dual stern thruster setup)

Runtime indicator will be shown here in a single DC electric stern thruster setup.

#### Examples of display view for different panels applications:

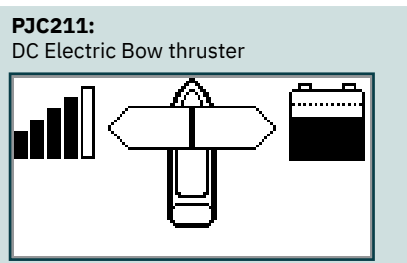

PJC221: Hydraulic Bow thruster PJC221:

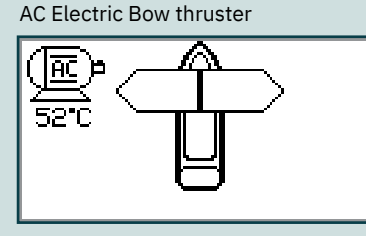

**PJC211:** DC Electric Stern thruster

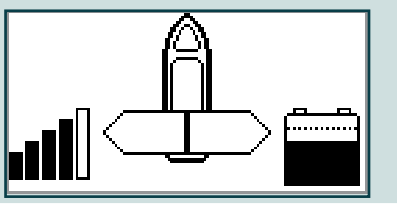

**PJC212:** DC Electric Bow thruster DC Electric Stern Thruster

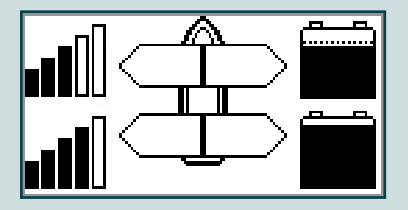

**PJC212:** Dual DC Electric Bow thrusters Dual DC Electric Stern thrusters

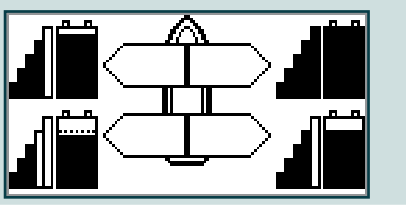

**PJC221:** Dual AC Electric Bow thrusters

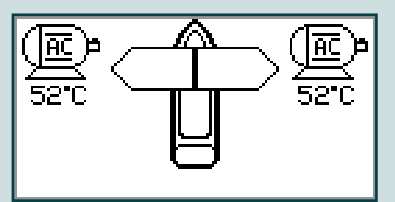

**PJC222:** Hydraulic Bow thruster Hydraulic Stern Thruster

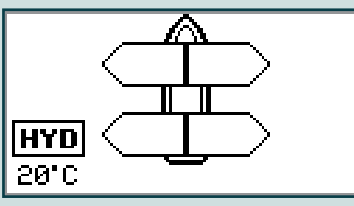

**PJC222:** Dual Hydraulic Bow thrusters Dual Hydraulic Stern thrusters

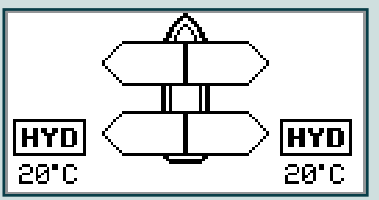

PJC221:

Dual Hydraulic Bow thrusters

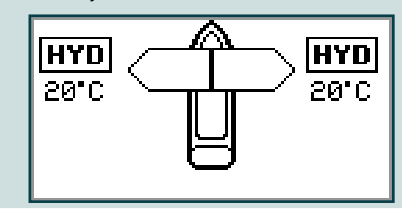

**PJC222:** AC Electric Bow thruster Hydraulic Stern Thruster

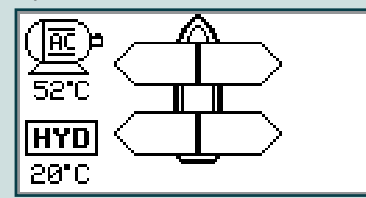

**PJC222:** Dual AC Electric Bow thrusters Dual AC Electric Stern thrusters

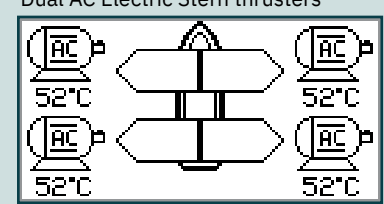

- 24

PJC 221 & 222

3059

2024

#### **DC Thrusters:**

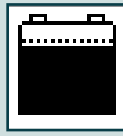

Battery indicator. From 8.5V to 12V for 12V thrusters,

15V to 24V for 24V thrusters

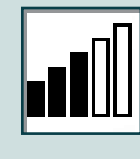

Motor temperature indicator. From 70°C/ 158°F to 130°C/266°F.

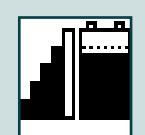

The battery indicator and motor temperatur indicator are placed together in dual bow or dual stern installations. Indication levels are based on the same volatge and temperature range.

#### **AC Thrusters:**

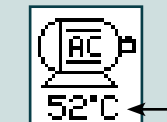

Motor temperature indicator.

#### **Hydraulic Thrusters:**

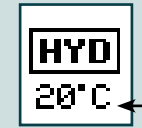

– Hydraulic oil temperature indicator.

#### **Retractable Thrusters:**

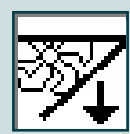

Symbol shown when the thruster deploys.

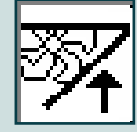

Symbol shown when the thruster retracts.

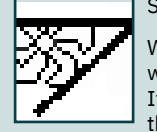

Symbol shown when the thruster is fully deployd.

When the thruster is fully deployed and not operated for 10 seconds, the internal buzzer will give an audible signal every 10<sup>th</sup> second to inform that the thruster is still deployed. It is also possible to configure the external buzzer to give the same audible signal, see the "Panel Setup - Menue" chapter for detailed information.

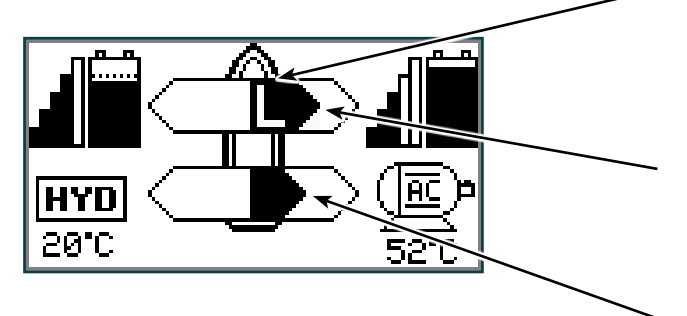

#### **Extended runtime Level symbol**

The 'L' is indicating that at least one of the BOW thrusters have it's output limited.

#### Thrust power and direction, Bow thruster(s)

Input from bow joystick on this panel. The thrust indicator will be shown in this position on a single joystick panel if the thruster is defined as a bow thruster

#### Thrust power and direction, Stern thruster(s)

Input from stern joystick on this panel The thrust indicator will be shown in this position on a single joystick panel if the thruster is defined as a stern thruster.

Indicating amount of thrust set by other control units in the system, i.e additional PJC panels, 8700 Retract panel, input via 8730 S-Link external switch interface, S-Link remote control etc.

If two or more units are set to run the thruster in opposite direction, this information will not be shown.

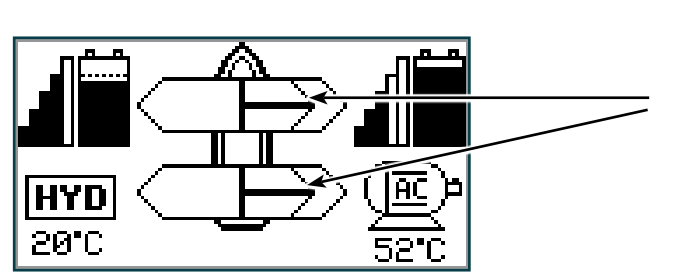

**PJC 221 & 222** 

3059 - 24

## Alarm System

When an alarm is triggered, the panel will indicate this by changing the backlight colour of the LCD to red and activate the buzzer. In addition to the internal buzzer the panel has a relay output which could be used to activate an external buzzer. Optionally this output could also be used to lit a warning lamp or send signal to the vessels alarm and monitoring system. See "Control Panel Installation" chapter for detailed information on how to connect an external buzzer. The RELAY OUTPUT parameter configurs when the relay output is activated, see "Panel Setup - Menu" chapter for detailed description.

Pressing the button below the "Alarm Info" **Pressing the bottom of the screen will show fault code information. See example below.** Entering the "Alarm Info" menu will silence the alarm on all PJC2xx panels.

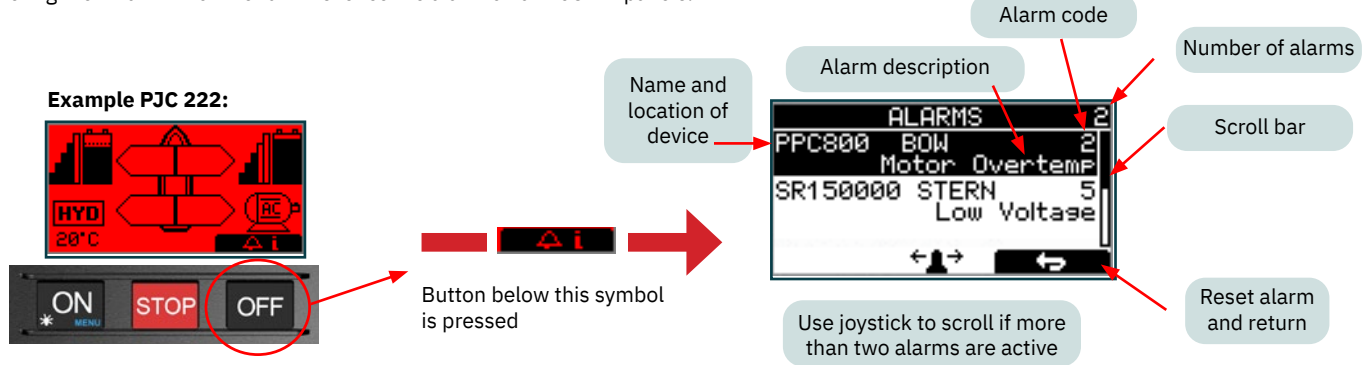

Refer to "Alarm Description" and "Fault Code" chapters for full description of the different alarms.

#### **RESETTING OF ALARMS**

Some alarms need to be reset to stop alerting and some legacy alarms are automatically reset when the fault is no longer present.

The alarms that are automatically reset do not need a manual reset action to be removed from the panel display and to stop the audible alert. In the "Alarm Description" chapter the "Auto Reset" column indicates which alarms that are auto reset.

Alarms are reset by exiting the "Alarm Info" menu. If the alarm state is not resolved when the alarm is reset, the alarm will retrigger.

#### ALARM SHOWEN ON INACTIVE PANELS!

This screen will be shown on inactive panels when an alarm occurs. If the alarm state is resolved the panel will be turned off again.

Pressing the button below A i will mute the buzzer at all panels and show the alarm info screen.

#### WARNING! HIGH SPEED. STABILIZER NOT ACTIVE!

On yachts equipped with a Sleipner Stabilizer system a warning will show when the vessel is driven at high speed with stabilizer system inactive. Please refer to the Stabilizer manual for speed settings.

Pressing the button below 📃 🐥 i will mute the buzzer at all panels and show the alarm info screen.

#### HOLD FUNCTION - WARNING SIGNALS

Refer to "HOLD Function" chapter for a description of potential warning signals when HOLD Function is activated.

#### WHEN RETRACT IS OUT - WARNING

Refer to the "Panel Setup - Menu" chapter for details on configuring of warning signal when retractable thrusters are deployed.

#### **RELAY OUTPUT - ALERT LEVEL**

For information on setting up which warnings alarms that activates the external buzzer, see the "Panel Setup - Menu" chapter.

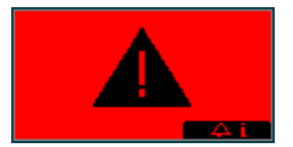

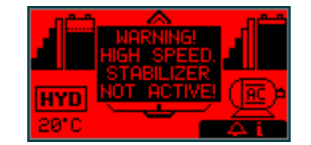

## **STOP Button**

#### STOP BUTTON

Pressing the STOP button will immediately suspend all thruster and hydraulic stabilizer operation. The backlight color of the LCD will turn red, the buzzer is activated and a STOP symbol will be displayed.

The operation of thrusters and stabilizers can be resumed by pushing the STOP button again.

Pressing the STOP button with a hydraulic controller connected to the S-Link bus will activate the load sense dump valve and the oil pressure will be reduced to the standby pressure, which typically is 20 bar. Reducing to standby pressure will disable thruster operation, but other low consumption equipment connected to the same hydraulic system might be operable.

The STOP function is supported by the following products with stated FW version or higher: PHC024 all FW versions PHC-3 all FW versions PPC800 FW V1.029 PPC520, PPC820 and PPC840 FW V1.0025 PDC-301 FW V2.013

**HOLD Function** 

The HOLD function runs all installed thrusters in the same direction and at fixed levels. This function ease alongside docking and can be used to push the vessel towards the dock while mooring.

To enable the HOLD function press the + symbol of the HOLD button in the desired direction. The amount of thrust can be adjusted in 6 steps by pressing the + and – symbol of the HOLD button.

Once the HOLD function is enabled it is possible to further increase the thrust by moving the joystick past the point of applied thrust. When the joystick returns, thrust is kept at the level selected by the HOLD function.

Running the thrusters in the opposite direct will deactivate the HOLD function and stop thruster operation. Deactivation can be done by either pressing the - symbol down to zero thrust, moving the joystick in the opposite direction or pressing the + or - symbol of the opposite HOLD button.

#### Calibration of HOLD function

The HOLD function can be calibrated to balance the thrust from bow and stern thrusters, and to limit the maximum thrust. See chapter "Setup – HOLD Calibration" for detailed description on how to calibrate the HOLD function.

#### Warning signals

When using the HOLD function, warning signals will be given by the control panel if supply voltage or temperature is getting close to the alarm limit. Warning levels are signalled by the internal buzzer, and by the external buzzer if it is installed. On Warning level 3 the backlight of the display will also turn red. See table below for a detailed description of warning levels and signalling.

| Warning level | Warning signals                                      | Cause                                                                       |
|---------------|------------------------------------------------------|-----------------------------------------------------------------------------|
| 1.            | Single short beep every 2.4 sec.                     | Voltage below 9.3V/17.5V (12V/24V system) or temperature above 85°C/185°F.  |
| 2.            | Two short beeps every 2.4 sec.                       | Voltage below 8.9V/16.3V (12V/24V system) or temperature above 100°C/212°F. |
| 3.            | Continuous short beeps and red backlight in display. | Voltage below 8.5V/15V (12V/24V system) or temperature above 110°C/230°F.   |

The HOLD function is cancelled and all thrusters will stop, if the supply voltage or temperature exceeds beyond "Warning level 3" such that a thruster enters an alarm state.

## Combining Hydraulic Stabilizer with AC or DC Thrusters

If the vessel has Sleipner hydraulic stabilizer system installed and AC or DC thrusters, the thruster location should be set as BOW-STB or STERN-STB. This ensures that the hydraulic controller is shown at the left side in display and thruster(s) at the right side of the display.

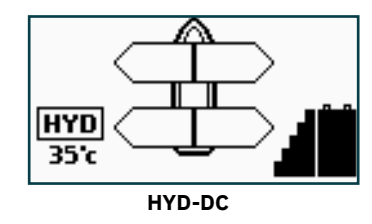

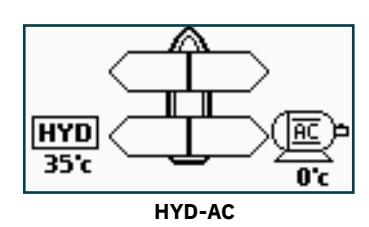

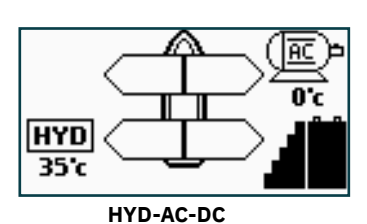

MC\_0951

MC\_0916

MC 0919

## SAC Power Management Status

Reduced Power Mode Thruster output is limited to 50 % thrust by Power Management System.

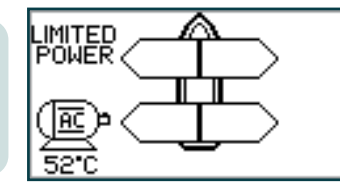

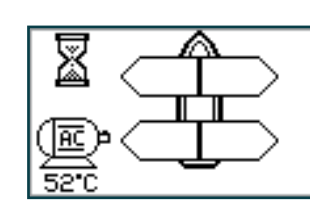

Power Not Available Power Management System is preventing the thruster from operating.

Symbol alternating with AC motor symbol every 1sec.

(NB: For detailed information on SAC power management operation see SAC user manual.)

## Main Menu

MC\_0909

MC\_0758

The main menu has 5 menu items, "SETUP" is by displayed as default when entering the menu system. If a Sleipner stabilizer system is installed, an additional menu item, "STABILIZER" will be available, and displayed as default when entering the menu system.

#### MAIN MENU ITEMS:

Available menu items are listed below in the order that they appear in the control panel. The (stern) joystick is used to move between menu items.

| Language | Stabilizer<br>(If installed) | Setup | Info | Default settings | Panel setup |
|----------|------------------------------|-------|------|------------------|-------------|

## BUTTON SYMBOLS

On the bottom line of the display, a symbol will be shown over the buttons below. These symbols will show what function each corresponding button has in the selected menu entry.

| <b>•</b>                 |                                                              | 0                                     |                                       | ÷≜∻                                                                                                    |
|--------------------------|--------------------------------------------------------------|---------------------------------------|---------------------------------------|----------------------------------------------------------------------------------------------------|
| Return to previous menu. | Select highlighted menu<br>text or Save edited<br>parameter. | <b>Edit</b> highlighted<br>parameter. | <b>Cancel</b> editing without saving. | This symbol<br>indicates that the (stern)<br>joystick is used to move<br>between menu items or<br>parameters. |

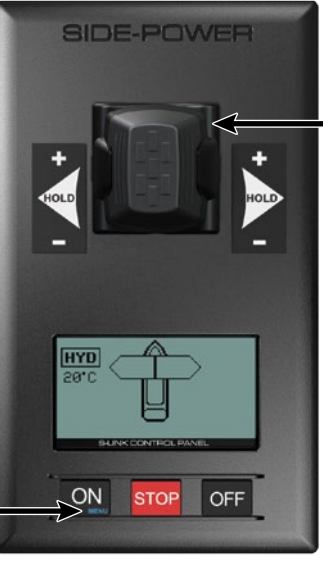

Navigate the menus by using the joystick.

MG 0966

## Language - Menu

MC\_0948

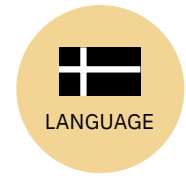

#### LANGUAGE

.

Access the Main Menu by pressing

the MENU button for 3 seconds.

A star (\*) on each side of the language indicates the currently selected language.

Choose language by moving joystick: English, Norwegian, German, French, Spanish, Italian and Danish.

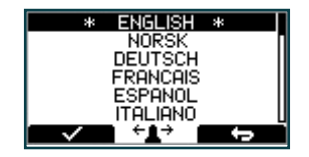

Press the button below **Endow** to select the highlighted language.

PJC 221 & 222

3059 - 24

## Stabilizer - Menu

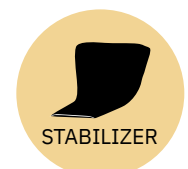

#### **STABILIZER** The stabilizer menu is only available on vessels equipped with a Sleipner stabilizer system.

**Stabilizer:** Values: ON/OFF Switches the stabilizer ON or OFF.

## AnySpeed:

SETUP

the control panel's joysticks.

Values: ON/OFF Switches the zero speed/at anchor stabilization ON or OFF.

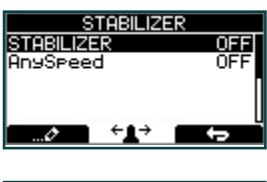

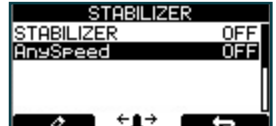

## MC\_0921

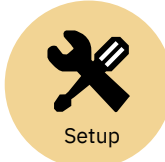

Setup - Menu

The "SETUP" menu enables configuration of connected S-Link devices and the behaviour of

## SETUP SYSTEM DEVICES HOLD CALIBRATION JOYSTICK CALIBRATION

## Setup - System Devices

#### SYSTEM DEVICES

This menu lists all devices connected to S-Link and enable configuration of setup values.

A PIN code is required to enter the "SYSTEM DEVICES" menu. Use the (stern) joystick to set the pin code one number at a time. Press button below the symbol to confirm and jump to the next number. The pin code is "9 9 9 9".

The number of devices found is shown in the upper right corner of the display. Use (stern) joystick to move between the installed devices.

The list of devices found can fill more than one screen. A scroll bar indicates the position of the selected item. Each of the listed devices can be selected for parameter configuration. Device configuration is described in the following sections.

Press button below the **EXECUTE** symbol to save setting and return to the "SETUP" menu.

Exiting the "SYSTEM DEVICES" menu stores the system setup and distributes the system setup to all PJC2xx panels connected to the S-Link bus. The system setup consist of type of devices and location of all Sleipner products connected to the S-Link bus.

(NB: Re-entering the "SYSTEM DEVICES" menu within 15 minutes does not require re-entering PIN code.)

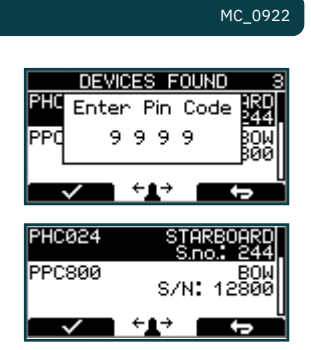

## Setup - PHC024 Hydraulic System

#### 3.0 PHC024 (Controller for hydraulic thrusters)

Configuration of parameters is not supported with PHC024 firmware older than V1.101. This indicated by a message stating:

FW too old. Parameters not supported!

Thruster can be operated with PHC024 firmware older than V1.101, but Danfoss service tool must be used for configuration.

#### **3.1 Bow/Stern Direction (only available for PHC024 with FW V1.101 or higher):** Values: Normal (default)/Inverted

Switches between Normal and Inverted running direction for the thruster. Direction needs to be inverted if incorrect propeller rotation.

#### 3.2 Pump Control (only available for PHC024 with FW V1.101 or higher)

Values: Auto(default)/Always ON/Not Available

When «Pump Control» is set to «Auto», the system will automatically control load sharing between two PTO pumps by deactivating the second PTO pump when not needed (two PTO pumps/control valves required) to reduce heat generation in the system and save fuel/energy.

When any thruster is running, both PTO pumps will be active to ensure good performance. When an SPS stabilizer system is active, one PTO pump will be deactivated to save power. If stabilizers are active and the system pressure drops below 80bar, the system will activate the second PTO pump for 15 minutes to increase the flow capacity and maintain required pressure. After 15 minutes the second pump will be deactivated unless the pressure is still below 80 bar.

"Pump Control" is set to "Not Available" when "Thruster Stern" is set to "with Bypass Valve". "Pump Control" will then not be able to edit.

#### 3.3 Cooling Pump (only available for PHC024 with FW V1.101 or higher)

Values: Always Running/Temp Controlled(default)

When the option "Temp Controlled" is selected, the cooling pump will start when oil temperature exceeds 50°C/122°F and stop when the oil temperature goes below 40°C/104°F. On systems with two oil tanks, this setting will apply to both tanks.

#### 3.4 Cooling Signal Output (only available for PHC024 with FW V1.101 or higher) Values: Normal (default)/Inverted

Set to Normal when using a hydraulic cooling pump. Should be set to Inverted when using an electrical cooling pump with a 10 2380A-12/24V relay box

PHE024 F₩ too old. Parameters not supported! F₩: ¥1.000 S/N:000862

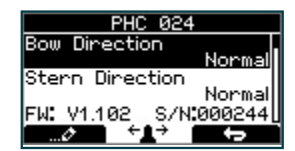

| PHC 024               |   |
|-----------------------|---|
| Pump Control          |   |
| Cooling Pump          | Π |
| Temp Controlled       | I |
| FW: V1.102 S7N.000244 | Ц |

|        | PHC 024            | 1           |
|--------|--------------------|-------------|
| Pump   | Control            | <u>.</u> .П |
| о P    | -                  | Auto        |
| COOIIF | 19 PUMP<br>Temp Co | ntrolled    |
| FW: V  | 1.102 S/N          | :000244[    |
| 0      | ÷ <b>⊥</b> →       |             |

| PHC 024               |
|-----------------------|
| Cooling Signal Output |
| Cooling Power Save    |
| ON ON                 |
| FW V1.102 S/N 000244  |
|                       |

| PJC 221 & 222 |  | 3 |  |  |  |
|---------------|--|---|--|--|--|
|---------------|--|---|--|--|--|

## Setup - PHC024 Hydraulic System

#### 35 Cooling Power Save (only available for PHC024 with FW V1.101 or higher) Values: ON/OFF (default)

ON sets the Cooling Pump into power save mode, which means the Cooling Pump output is dropping to 0 volt when the oil pressure is below 10 bar for more than 10 seconds (Cooling Pump is turned OFF).

#### Tank Monitor (only available for PHC024 with FW V1.101 or higher) 3.6 Values: ON (default)/OFF

ON is when you have a tank monitor, oil level and Oil temp sensor. OFF is when you do not have a tank monitor and the display will show 0°C and no alarm for high temperature or low level will not be transmitted on the S-Link.

#### 3.7 Thruster Bow (only available for PHC024 with FW V1.105 or higher)

Values: without Bypass Valve (default)/with Bypass Valve.

All 513mm (20inch) tunnel and 610mm (24inch) tunnel thrusters, are supplied with hydraulic bypass/ crossover valve and must be set to "with Bypass Valve".

This bypass valve is normally open to protect the thruster during deceleration and will close while thruster is running. By selecting "with Bypass Valve" you activate this signal and addition change ramp parameters to match this setup. All other thrusters must be set to "without Bypass Valve".

(NB: With hydraulic retractable thrusters (SRHP) this must be set to 'without Bypass Valve')

#### 38 Thruster Stern (only available for PHC024 with FW V1.105 or higher)

Values: without Bypass Valve (default)/with Bypass Valve

All 513mm (20inch) tunnel and 610mm (24inch) tunnel thrusters, are supplied with hydraulic bypass/ crossover valve and must be set to "with Bypass Valve". This bypass valve is normally open to protect the thruster during deceleration and will close while thruster is running. By selecting "with Bypass Valve" you activate this signal and addition change ramp parameters to match this setup. All other thrusters must be set to "without Bypass Valve". (NB: With hydraulic retractable thrusters (SRHP) this must be set to 'without Bypass Valve')

3.9 Thruster Function (only available for PHC024 with FW V1.105 or higher) Values: BOW/STERN (default)/ BOW/BOW / STERN/STERN Thruster function is how the two thruster valves are set to work.

BOW/STERN: One thruster valve output runs on bow signal from control device, and the other thruster valve output runs on stern signal from control device. BOW/BOW: Both thruster valve outputs runs on bow signal from control device. STERN/STERN: Both thruster valve outputs runs on stern signal from control device.

#### 3.10 Instance (only available for PHC024 with FW V1.101 or higher)

Values:--(default)/PORT/STARBOARD

Setting the PHC024 tank controller instance. For a mono hull boat the instance should be "--". If you have a catamaran with two PHC024 controllers then the one in the port hull should be set as "PORT" and the one in the starboard hull as "STARBOARD". This way the two controllers are shown in the panel display as two different oil tanks to monitor.

| PHC 024                                              | ,                    |
|------------------------------------------------------|----------------------|
| Cooling Signal Ou                                    | Iteut<br>Normal      |
| Cooling Power S                                      | ave<br>ON            |
| <u>FW: V1.1</u> 02 _ S/N                             | 000244               |
| ⊘ ←↓→                                                | t -                  |
|                                                      |                      |
|                                                      |                      |
| PHC 024                                              |                      |
| PHC 024<br>Tank Monitor                              | ON                   |
| PHC 024<br>Tank Monitor<br>nstance                   |                      |
| PHC 024<br>Tank Monitor<br>Instance<br>FW: V1.102S/N | ON<br>PORT<br>000244 |

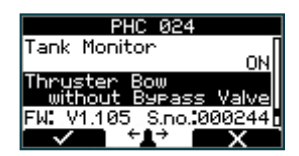

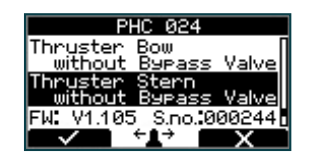

| PHO        | 024               |             |
|------------|-------------------|-------------|
| Thrușter Ş | tern              | П           |
| Thruster F | 99Pass<br>Unction | Valveil     |
|            | BOW/              | STERN       |
| FW: V1.105 | S.no.:0           | 00244.<br>Y |

| PHC 024        |        |
|----------------|--------|
| Tank Monitor   | Пио    |
| Instance       | POPT   |
| FW: V1.102 S/N | 000244 |
| ¢ ←↓→ (        | ÷      |

## Setup - PHC-3 Hydraulic System

#### 4.0 PHC-3 - Controller for hydraulic thrusters

PHC-3 has several parameters that can be changed for different setup requirements. These parameters can also be configured directly on the PHC-3 controller's display. Firmware version and S-Link serial number are displayed at the bottom of the configuration menu.

#### 4.1 Bow/Stern Direction:

Values: Normal (default)/Inverted

Switches between Normal and Inverted running direction for the thruster. If the direction of thrust is opposite of the direction of movement of the joystick this parameter can be used to align thrust direction with the operation of the joystick.

#### 4.2 Bow/Stern Function

Values: Normal (default), SRHP Setup the control unit behavior.

- Normal: Tunnel thruster

- SRHP: Retractable thruster. PHC-3 with a retract controller. The retract controller must also be set as SRHP.

#### 4.3 Bow/Stern Asymmetric Thrust

Values: 0% to 100% (Default 100%)

This setting can be used to improve performance of dual bow or stern thruster installations such as those found on catamarans or vessels with stern drive units. Pushing water at high flow into an adjacent tunnel may result in cavitation and reduction of thrust for the nearby tunnel.

Pushing water towards the drive unit, above a certain flow rate, might not further increase the thrust. Thus for vessels with stern drive and dual thruster installation the current consumption could potentially be improved by reducing flow towards the drive unit while not reducing maximum achieved thrust.

The Asymmetric Thrust value limits maximum thrust in one direction. The limiting direction is determined by the parameter 0101-INSTANCE of the PHC-3.

PHC-3 with 0101-INSTANCE set to NONE or PORT will limit thrust towards port side and hence reduce the water flow towards starboard.

PHC-3 with 0101-INSTANCE set to STARBOARD will limit thrust towards starboard side and hence reduce the water flow towards port.

| PHC-3                    |
|--------------------------|
| ow Direction<br>Normal   |
| tern Direction<br>Normal |
| W: V1.052 S/N:321822     |
|                          |

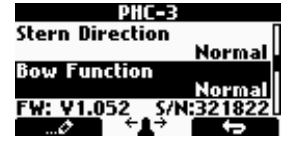

| Dil <b>es</b><br>Bow Asymmetric Thrust [ |  |
|------------------------------------------|--|
| 50 %<br>Stern Asymmetric Thrust          |  |
| FW: ¥1.052 S/N:321822                    |  |

## Setup - PDC 101 AC System

PDC 101 must be setup by authorized personnel and is delivered preconfigure from factory. Firmware (FW) version and serial number (S/N) is Not Available (NA).

#### 5.1 Location

Values: BOW/STERN/BOW-STB/STERN-STB BOW or STERN in a conventional thruster system. In a system with two bow or stern thrusters (e.g. a catamaran), BOW and STERN is port thruster, BOW-STB and STERN-STB is starboard thruster.

(NB: If the boat has Sleipner hydraulic stabilizer and AC or DC thrusters the thruster location should be set as BOW-STB or STERN-STB. This so the hydraulic controller is shown at the left side in display and thruster(s) at the right side of the display.)

5.2 Direction

Values: NA (Not Available)

| PDC1      | 101     |
|-----------|---------|
| Location  | BOM     |
| Direction | NA      |
|           |         |
| FW: NO    | SZN: NO |
|           |         |

MC\_0926

MC\_0927

## Setup - PDC 201 AC System

#### 6.0 PDC 201 - Controller for AC thrusters

STERN-STB for starboard thruster.

#### 6.1 Location

Values: BOW/STERN/BOW-STB/STERN-STB Set the location for selected device. Use BOW or STERN in a conventional thruster system. In a system with two bow or stern thrusters (e.g a catamaran), use BOW or STERN for port thruster, BOW-STB or

(NB: If the boat has Sleipner stabilizer and AC or DC thrusters the thruster location should be set as BOW-STB or STERN-STB. This so the hydraulic controller is shown at the left side in display and thruster(s) at the right side of the display.)

#### 6.2 Direction

Values: Normal (default)/Inverted Switches between Normal and Inverted running direction for the thruster.

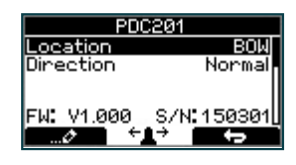

| PDC20         | 11        |
|---------------|-----------|
| Location      | BOM       |
| Direction     | Normal    |
| FW: V1.000 S, | /N:150301 |

## Setup - PDC-301 AC System

Firmware version and S-Link serial number are displayed at the bottom of the configuration menu.

#### 7.1 Location

#### Values: BOW/STERN/BOW-STB/STERN-STB

Set the location for selected device. Use BOW or STERN in a conventional thruster system. In a system with two bow or stern thrusters e.g. a catamaran, use BOW or STERN for port thruster, BOW-STB or STERN-STB for starboard thruster.

(NB: If the boat has Sleipner hydraulic stabilizer and AC thrusters the thruster location should be set as BOW-STB or STERN-STB. Then the hydraulic controller is shown at the left side in the display and thruster(s) at the right side of the display.)

#### 7.2 Direction

Values: Normal (default)/Inverted

Switches between Normal and Inverted running direction for the thruster. If the direction of thrust is opposite of the direction of movement of the joystick this parameter can be used to align thrust direction with the operation of the joystick.

#### 7.3 Function

Values: SAC (default), SRAC Setup the control unit behaviour.

## -SAC: Tunnel thruster

-SRAC: SAC retractable thruster. SR150000 retractable controller must be set as SRHP/SRAC.

#### 7.4 Max output

Values: 50% to 100% (Default 100%) Set the maximum output thrust of PDC-301 in percent. PDC-301 will scale the input signal to this value.

#### 7.5 Load share limit

#### Values: 0% to 100% (Default 100%)

The Load Sharing limitation allows the system to limit the combined load on the generator from a bow and stern thruster when both thrusters are used at the same time. The load sharing will dynamically limit the thrust request for each thruster depending on the joystick position and limit settings. See AC series thruster user manual (document ID 6054) for a detailed explanation and setup guide.

#### 7.6 Drive Type

Values: ACS580 (default), VACON Select the type of Variable Frequency Drive (VFD) to be controlled by PDC-301. Select ACS580 if the drive is an ABB ACS580 or ACS880.

#### 7.7 Asymmetric Thrust

Values: 0% to 100% (Default 100%)

This setting can be used to improve performance of dual bow or stern thruster installations such as those found on catamarans or vessels with stern drive units. Pushing water at high flow into an adjacent tunnel may result in cavitation and reduction of thrust for the nearby tunnel.

Pushing water towards the drive unit, above a certain flow rate, might not further increase the thrust. Thus for vessels with stern drive and dual thruster installation the current consumption could potentially be improved by reducing flow towards the drive unit while not reducing maximum achieved thrust.

The Asymmetric Thrust value limits maximum thrust in one direction. The limiting direction is determined by the Location setting of the thruster.

Thrusters with Location set to BOW or STERN will limit thrust towards port side and hence reduce the water flow towards starboard.

Thrusters with Location set to BOW-STB/STERN-STB will limit thrust towards starboard side and hence reduce the water flow towards port.

## Setup - AMS DC System

#### 8.0 AMS - Automatic Main Switch

#### 8.1 Location

Values: BOW/STERN/BOW-STB/STERN-STB

Set the location for selected device. Use BOW or STERN in a conventional thruster system. In a system with two bow or stern thrusters (i.e a catamaran), use BOW or STERN for port thruster, BOW-STB or STERN-STB for starboard thruster.

(NB: If the boat has Sleipner hydraulic stabilizer and DC thrusters the thruster location should be set as BOW-STB or STERN-STB. This so the hydraulic controller is shown at the left side in display and thruster(s) at the right side of the display.) PDC=301 Location BOW Direction Inverted Function SAC Max output 100% FW: Y2.014 S/N:317046

| PDC        | -301        |
|------------|-------------|
| Location   | BOW         |
| Direction  | Inverted    |
| Function   | SAC         |
| Max output | 100%        |
| FW: ¥2.014 | S/N:317046U |
| ¢ +        |             |

| PDC-3                    | 301           |
|--------------------------|---------------|
| Location                 | BOW           |
| Direction                | Inverted      |
| Function                 | SACI          |
| Max output               | 100%          |
| FW: ¥2.014               | S/N:317046U   |
| - <b></b> ⊘ + <b>i</b> + | $\rightarrow$ |

| Location BOW           |
|------------------------|
| D'                     |
| Direction Inverted     |
| Function SAC           |
| Max output 100%        |
| FW: V2.014 S/N:317046U |
| ····∕∕ ···             |

| PDC-301               |               |
|-----------------------|---------------|
| Direction             | Inverted [    |
| Function              | SAC           |
| Max output            | 100%          |
| <u>Load share lir</u> | nit 100%,     |
| FW: ¥2.014            | 5/N:317046U   |
| ¢                     | $\rightarrow$ |
|                       |               |

| PDC-301          |                |
|------------------|----------------|
| Function         | SAC            |
| Max output       | 100%           |
| Load share limit | 100%           |
| Drive Type       | AC\$580        |
| FW: V2.014 S/N   | <u>3170460</u> |
| ¢ ←1→            | ţ              |

| PDC-301          |         |
|------------------|---------|
| Max output       | 100%    |
| Load share limit | 100%    |
| Drive Type       | AC\$580 |
| Asymmetric thrus | t 50%   |
| FW: V2.014 S/N   | 317046  |
|                  |         |

| Main       | Switch     |
|------------|------------|
| Location   | BOW-STB    |
|            |            |
|            |            |
| FW: V1.206 | S/N:008977 |
| ð +        |            |

## Setup - PPC DC System

#### 9.0 PPC - DC Speed Controller PPC520 / PPC800 / PPC820 / PPC840

The Proportional Power Controller models PPC520, PPC800, PPC820 and PPC840 have the same configurable parameters. Firmware version and S-Link serial number are displayed at the bottom of the configuration menu.

#### 9.1 Location

Values: BOW (default), STERN, BOW-STB, STERN-STB

Set the location for selected device. Use BOW or STERN in a conventional thruster system. In a system with two bow or stern thrusters, e.g. a catamaran, use BOW or STERN for port thruster, BOW-STB or STERN-STB for starboard thruster.

If the vessel has Sleipner hydraulic stabilizer installed and DC thrusters the thruster location should be set as BOW-STB or STERN-STB. This ensures that the hydraulic controller is shown at the left side in the display and thruster(s) at the right side of the display.

#### 9.2 Direction

Values: Normal (default)/Inverted

Switches between Normal and Inverted running direction for the thruster. If the direction of thrust is opposite of the direction of movement of the joystick this parameter can be used to align thrust direction with the operation of the joystick.

For SRVP/SRLP retract installations Direction must be configured in the SR150000 for the direction change to take effect.

#### 9.3 Function

Values: SEP (default), SRP, SRVP/SRLP Configure thruster type.

- SEP: Tunnel speed thruster, PPC without retract.
- SRP: Retract SR6 1242 with PPC, both devices need to be set to SRP.
- SRVP/SRLP: Retract SR150000 with PPC, both devices need to be set to SRVP/SRLP.

#### 9.4 Max output

Values: 50%-100% (default 100%) Limits maximum thrust according to the configured value. The thruster will linearly scale the joystick signal to the configured Max Output.

Applies for PPC800 from V1.022 Applies for PPC520/PPC820/PPC840 from V1.008

#### 9.5 Thermo Switch

Values: Disable (default), Enable Disable or Enables the thermo switch input on the PPC. The thermo switch is normally closed and opens at high temperature.

On PPC520/PPC820/PPC840, if the thermo switch input is connected to GND at power-up then this parameter is automatically set to Enable.

Applies only for PPC520/PPC820/PPC840 from V1.016

#### 9.6 Extended runtime

Values: ON (default), OFF The extended runtime function will increase the thruster's maximum runtime, by reducing the maximum thrust when the motor temperature is high. Extended runtime can be used when thruster runtime needs to be extended, e.g. dynamic positioning- or docking systems. OFF: Extended runtime function is disabled. ON: Extended runtime function is enabled.

Applies for PPC520/820/840 from V1.030.

#### 9.7 Asymmetric thrust

Values: 0% to 100% (Default 100%)

This setting can be used to improve performance of dual bow or stern thruster installations such as those found on catamarans or vessels with stern drive units. Pushing water at high flow into an adjacent tunnel may result in cavitation and reduction of thrust for the nearby tunnel.

Pushing water towards the drive unit, above a certain flow rate, might not further increase the thrust. Thus for vessels with stern drive and dual thruster installation the current consumption could potentially be improved by reducing flow towards the drive unit while not reducing maximum achieved thrust.

The Asymmetric Thrust value limits maximum thrust in one direction. The limiting direction is determined by the Location setting of the thruster.

Thrusters with Location set to BOW or STERN will limit thrust towards port side and hence reduce the water flow towards starboard.

Thrusters with Location set to BOW-STB/STERN-STB instance will limit thrust towards starboard side and hence reduce the water flow towards port.

| PPC 820    |             |
|------------|-------------|
| Location   | BOW.        |
| Direction  | Inverted    |
| Function   | SEP         |
| Max output | 100%        |
| FW: ¥1.040 | S/N:312851U |
| ¢ ↓ ÷1     |             |

| PPC 820    |            |
|------------|------------|
| Location   | BOW        |
| Direction  | inverted,  |
| Function   | SEP        |
| Max output | 100%       |
| FW: ¥1.040 | S/N:312851 |
| - i+       |            |

| PPC 820    |            |
|------------|------------|
| Location   | BOW        |
| Direction  | Inverted   |
| Function   | SEP        |
| Max output | 100%       |
| FW: ¥1.040 | S/N:312851 |
|            |            |

| PPC 820      |           |
|--------------|-----------|
| Location     | BOW       |
| Direction    | Inverted  |
| Function     | SEP       |
| Max output   | 100%      |
| FW: ¥1.040 S | /N:312851 |
|              |           |

| PPC 820             |                    |
|---------------------|--------------------|
| Direction           | Inverted [         |
| Function            | SEP                |
| Max output          | 100%               |
| Thermo Switch       | Enabled            |
| <u>FW: V1.040 S</u> | /N: <u>312851U</u> |
|                     |                    |

| PPC 820         |          |
|-----------------|----------|
| Function        | SEP      |
| Max output      | 100%     |
| Thermo Switch   | Enabled  |
| Extended runtin | ne OFF   |
| FW: ¥1.040 S/   | 1:312851 |
| ← <b>1</b> →    | ţ        |

| PPC 820               |                  |
|-----------------------|------------------|
| Max output            | 100%             |
| Thermo Switch         | Enabled          |
| Extended runtin       | ne OFF           |
| Asymmetric thru       | ist 50 %         |
| <u>FW: V1.040</u> S/1 | N: <u>312851</u> |
|                       | t,               |

#### 10.0 Exxx-xxV - eVision DC proportional thruster

eVision thrusters has several parameters that can be configured.

Exxx=thrust in kg -xxV=operating voltage.

#### 10.1 Location

Values: BOW (default), STERN, BOW-STB, STERN-STB

Set the location for selected device. Use BOW or STERN in a conventional thruster system. In a system with two bow or stern thrusters, e.g. a catamaran, use BOW or STERN for port thruster, BOW-STB or STERN-STB for starboard thruster.

If the vessel has Sleipner hydraulic stabilizer installed and DC thrusters the thruster location should be set as BOW-STB or STERN-STB. This ensures that the hydraulic controller is shown at the left side in the display and thruster(s) at the right side of the display.

#### 10.2 Direction

Values: Normal (default)/Inverted

Switches between Normal and Inverted running direction for the thruster. If the direction of thrust is opposite of the direction of movement of the joystick this parameter can be used to align thrust direction with the operation of the joystick.

#### **10.3 Function**

Values: E (default), ERV/ERL Configure thruster type.

- E - Tunnel thruster (default)

- ERV/ERL - Retractable eVision thruster

#### 10.4 Max output

Values: 50%-100% (default 100%) Limits maximum thrust according to the configured value. The thruster will linearly scale the joystick signal to the configured Max Output.

#### 10.5 Asymmetric thrust

Values: 0% to 100% (Default 100%)

This setting can be used to improve performance of dual bow or stern thruster installations such as those found on catamarans or vessels with stern drive units. Pushing water at high flow into an adjacent tunnel may result in cavitation and reduction of thrust for the nearby tunnel.

Pushing water towards the drive unit, above a certain flow rate, might not further increase the thrust. Thus for vessels with stern drive and dual thruster installation the current consumption could potentially be improved by reducing flow towards the drive unit while not reducing maximum achieved thrust.

The Asymmetric Thrust value limits maximum thrust in one direction. The limiting direction is determined by the Location setting of the thruster.

Thrusters with Location set to BOW or STERN will limit thrust towards port side and hence reduce the water flow towards starboard. Thrusters with Location set to BOW-STB/STERN-STB instance will limit thrust towards starboard side

and hence reduce the water flow towards port.

#### 10.6 Firmware

List the current firmware of the eVision thruster.

#### 10.7 S-Link S/N

List the S-Link serial number of the eVision thruster

#### 10.8 Product S/N

List the product serial number of the eVision thruster

| E210C-24¥               |                    |
|-------------------------|--------------------|
| Location                | BOW.               |
| Direction               | Normal             |
| Function                | E                  |
| Max output              | 100 %              |
| <u>Asymme</u> tric thru | is <u>t 60 %.U</u> |
|                         |                    |

| E210C-24¥                |               |
|--------------------------|---------------|
| Location                 | BOW           |
| Direction 🕨 🕨            | lormal        |
| Function                 | E             |
| Max output               | 100 %         |
| <u>Asymmetric thrust</u> | <u>60 %</u> L |

| E210          | C-24¥               |               |
|---------------|---------------------|---------------|
| Location      |                     | BOW           |
| Direction     | 1 I                 | <u>lormal</u> |
| Function      |                     | E             |
| Max out       | put                 | 100 %         |
| <u>Asymme</u> | tric thrus <u>t</u> | <u>60 % U</u> |
|               | + <b>1</b> → 1      | ÷             |

| E210C-24¥             |            |
|-----------------------|------------|
| Location              | BOW        |
| Direction             | Normal     |
| Function              | E          |
| Max output            | 100 %      |
| <u>Asymmetric</u> thr | ust 60 %.L |
|                       | - + ·      |

| E210C-2    | 47           |
|------------|--------------|
| Location   | BOW          |
| Direction  | Normal       |
| Function   | E            |
| Max output | 100 %        |
| Asymmetric | thrust 60 %  |
|            | -1-) E (-) E |

| E210C-24V     |           |
|---------------|-----------|
| Direction     | Normal    |
| Function      | E         |
| Max output    | 100 %     |
| Asymmetric th | rust 60 % |
| Firmware      | <u></u>   |
| · •           |           |

| E210C-24¥      |          |
|----------------|----------|
| Function       | E        |
| Max output     | 100 %    |
| Asymmetric thr | ust 60 % |
| Firmware       | ¥1.028   |
| S-Link S/N     | 800054   |
| <b>+⊥</b> →    |          |

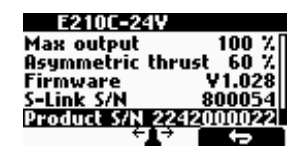

PJC 221 & 222

- 24

## Setup - SR150000 Retract System

#### 11.0 SR150000 - Control unit for retract thrusters

The Sleipner Retract Controller SR150000 is used to control and monitor deployment of retractable thrusters. Several parameters can be configured for SR150000. Firmware version and S-Link serial number are displayed at the bottom of the configuration menu.

#### 11.1 Location

Values: BOW (default), STERN, BOW-STB, STERN-STB

Specify the physical location of the retractable thruster which SR150000 is connected to. Use Bow or Stern in conventional thruster system. In a system with two bow or two stern thrusters, for instance a catamaran, use Bow or Stern for port thruster. For starboard thrusters use Bow Starboard or Stern Starboard.

#### 11.2 Direction

Values: Normal (default)/Inverted

Switches between Normal and Inverted running direction for the thruster. If the direction of thrust is opposite of the direction of movement of the joystick this parameter can be used to align thrust direction with the operation of the joystick.

For SRVP/SRLP retract installations Direction parameter set in PPC will not affect the running direction. In such installations it is only the Direction configuration in SR150000 that will control the running direction.

#### 11.3 Function

Values: SR(V/L) ON/OFF (default), SRVP/SRLP, SRHP/SRAC, ERV/ERL

Configure thruster type controlled by the retract controller.

- SR(V/L) ON/OFF: DC thruster without speed controller. The joystick needs to be operated more than 50% for the thruster to run.

- SRVP/SRLP: DC thruster with PPC.

- SRHP/SRAC: Hydraulic or AC thruster.

- ERV/ERL: eVision thruster.

## Setup - SR6 1242 Retract System

#### 12.0 SR6 1242 - Control unit for retract thrusters

The Sleipner Retract Controller SR6 1242 is used to control and monitor deployment of retractable thrusters. Several parameters can be configured for SR6 1242. Firmware version and S-Link serial number are displayed at the bottom of the configuration menu.

#### 12.1 Location

Values: BOW (default), STERN, BOW-STB, STERN-STB

Specify the physical location of the retractable thruster which SR6 1242 is connected to. Use Bow or Stern in conventional thruster system. In a system with two bow or two stern thrusters, for instance a catamaran, use Bow or Stern for port thruster. For starboard thrusters use Bow Starboard or Stern Starboard.

#### 12.2 Direction

Values: Normal (default)/Inverted

Switches between Normal and Inverted running direction for the thruster. If the direction of thrust is opposite of the direction of movement of the joystick this parameter can be used to align thrust direction with the operation of the joystick.

#### 12.3 Function

Values: SR ON/OFF (default), SRP

Configure thruster type controlled by the retract controller.

- SR ON/OFF: DC thruster without speed controller. The joystick needs to be operated more than 50% for the thruster to run.
- SRP: DC thruster with PPC

## Setup - SRC-3 Retract System

#### 13.0 SRC-3 - Control unit for retract thrusters

The Sleipner Retract Controller SRC-3 is used to control and monitor deployment of retractable thrusters. Location parameter can be configured for SRC-3. Firmware version and S-Link serial number are displayed at the bottom of the configuration menu.

#### 13.1 Location

Values: BOW/STERN/BOW-STB/STERN-STB

Set the location for the selected device. Use BOW or STERN in a conventional thruster system. In a system with two bow or stern thrusters (i.e. a catamaran), use BOW or STERN for port thruster, BOW-STB or STERN-STB for starboard thruster.

| SR1500                       | 00                  |
|------------------------------|---------------------|
| Location                     | BOW                 |
| Direction                    | Normal              |
| Function SR(¥/I              | l) on/off           |
|                              |                     |
| F <del>W: V1.0</del> 37 _ S/ | /N: <u>110031</u> U |
| ¢ + <b>1</b> →               | ţ                   |

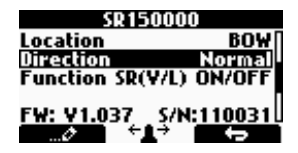

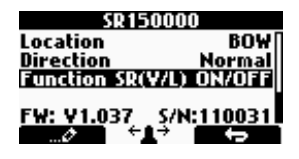

| MC I | 0 | 9 | 3 | 3 |
|------|---|---|---|---|
|      |   |   |   |   |

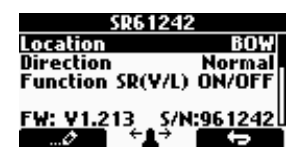

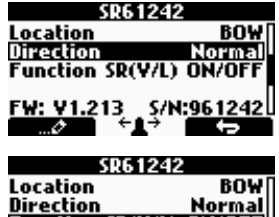

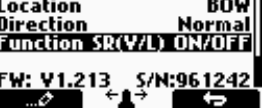

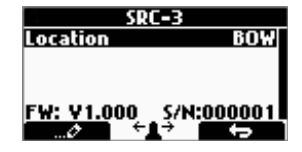

#### 14.0 RCRS 1 & RCRS 2 - Remote Control Receiver

#### 14.1 BOW/STERN Thrust

Values: 0-100% (Default 75%)

Set the amount of thrust given by the remote control.

In a bow/stern configuration, try to balance the thrust so that the boat moves straight sideways when both thrusters are operated simultaneously with input from the remote only.

## Setup - MSI8730 S-Link Interface

#### 15.0 MSI8730 - S-Link Interface

#### 15.1 Location

Values: BOW/STERN/BOW-STB/STERN-STB

Set the physical location for selected device. Use BOW or STERN in a conventional thruster system. In a system with two bow or stern thrusters (e.g. a catamaran), use BOW or STERN for port thruster and BOW-STB or STERN-STB for starboard thruster.

#### 15.2 Thrust

Values: 0-100% (Default 70%), in steps of 1%.

Set the amount of thrust requested when the 8730 input is activated. For vessels with a bow and stern thruster installation, it is recommended to balance the thrust so that the boat moves straight sideways when both thrusters are operated simultaneously. Thrust 70%, RAMP Mode Deactivated

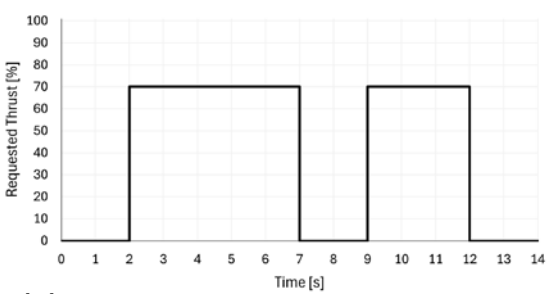

#### 15.3 Final Thrust

Values: 0-100% (Default 100%), in steps of 1%.

RAMP mode is enabled by selecting a value for *Final Thrust* and specifying a *RAMP Up* time. The *Final Thrust* value must be larger than the configured *Thrust* value to enable RAMP mode. It is recommended to reduce the Thrust value below the default value of 70% to ensure a better user experience when RAMP mode is enabled.

RAMP mode enables variable thrust control when using ON/OFF control devices.

Note that due to the acceleration time of thruster motors there will be a small ramp time even if the RAMP mode is disabled. The graps in this chapter describes the timing of the requested thrust from 8730 not the actual thrust of the thruster.

#### 15.4 RAMP Up

Values: Deactivated (Default) or 0.1-20 seconds in 0.1 seconds steps. The *RAMP Up* time defines the time from activating the input of 8730 until the *Final Thrust* level is requested. During this time the requested thrust is linearly increased from the specified *Thrust* value to the value of *Final Thrust*. See graphs below for details.

#### 15.5 RAMP Down

Values: 0-20 seconds in 0.1 seconds steps (Default 0 seconds).

The RAMP Down parameter can be used to control the thrust level when reactivating the input of 8730. This is typically applicable when pulsing the input of 8730 ON and OFF. The reactivation level will be linearly decreased from the thrust value used when 8730 input is disabled and down to the configured Thrust value. Thus if the time span before reactivating the thruster is longer than the RAMP Down time, the reactivation level will be set to the configured Thrust value.

The reactivation level will be similar even if the direction of thrust is changed.

Thrust 50%, FINAL Thrust 100%, RAMP Up 5s, RAMP Down 0s

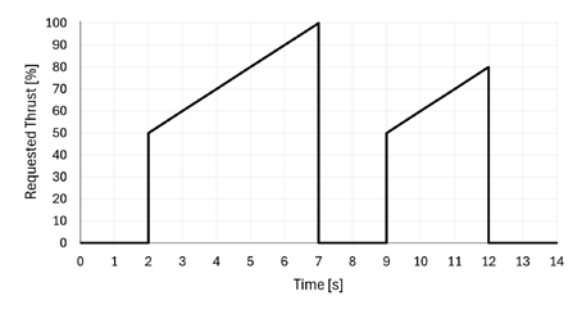

Thrust 50%, FINAL Thrust 100%, RAMP Up 5s, RAMP Down 5s

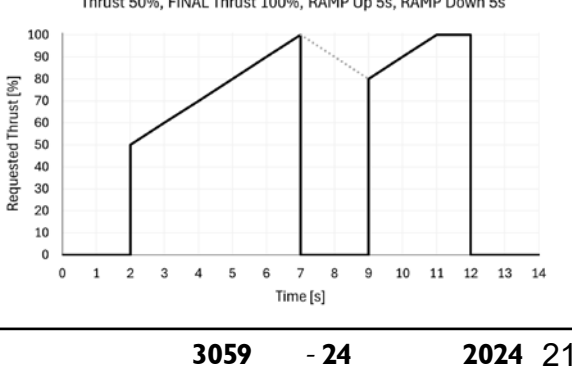

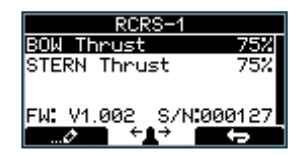

MC\_0936

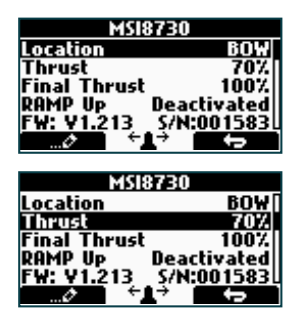

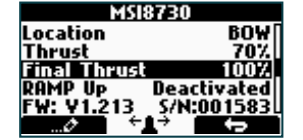

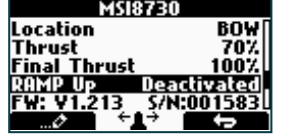

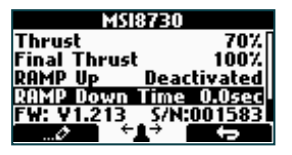

**PJC 221 & 222** 

## Setup - ESI-1 External Signal Interface & GW-1 S-Link Gateway

Setup - HOLD Calibration

16.0 ESI-1 - External Signal Interface GW-1 - S-Link Gateway

These devices will only show firmware version and serial number at the bottom.

Changes done to settings in the "HOLD CALIBRATION" menu will be sent to all other PJC2xx panels connected to the S-Link bus.

The HOLD function can be calibrated to get balanced thrust from the bow and stern thruster. Due to different size of bow and stern thrusters or the vessel's shape, it may be required to have different thrust level on bow and stern thrusters to ensure that the vessel moves sideways while maintaining its heading, when the HOLD function is activated.

The calibration also set the maximum available thrust when using the HOLD function. The default maximum thrust is 70% and since long run time is often desirable when using the HOLD function it is recommended to configure for a maximum thrust level lower than 100%.

If only a bow or a stern thruster is installed the calibration will only adjust the maximum thrust level for the HOLD function.

#### (NB: HOLD CALIBRATION is not available until SETUP is completed.)

To start calibration, press the + symbol on the HOLD button in the desired direction. For first time calibration, the thrusters will start at 70% thrust.

A system previously calibrated will start with the last configured maximum thrust.

Use the joystick to adjus the thrust until the vessels moves sideways while maintaining its heading, and maximum thrust is at a desired level. Thrust can be adjusted in steps of 1%.

Press the button below **Press** to save the calibration values. Press the button below **Press** to cancel calibration without saving.

(NB: HOLD Calibration is done for one direction and the same calibration values are used for operation in the oppsite directions.)

## **Setup - Joystick Calibration**

#### JOYSTICK CALIBRATION

The Joystick Calibration menu is only available on PJC2xx panels with HW V2 or higher.

This option is for service personnel only. A PIN code is required to enter the "Joystick Calibration" menu. Use the (stern) joystick to set the pin code one number at a time, press button below the symbol to confirm and jump to next number. The pin code is "1 9 0 8".

Follow the instruction on the display to perform calibration of joysticks.

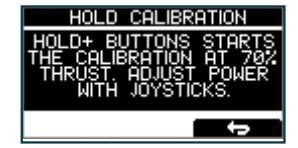

GM-1

FW: V1.008

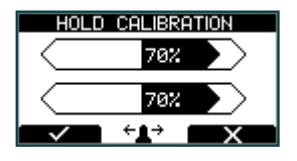

MC\_0939

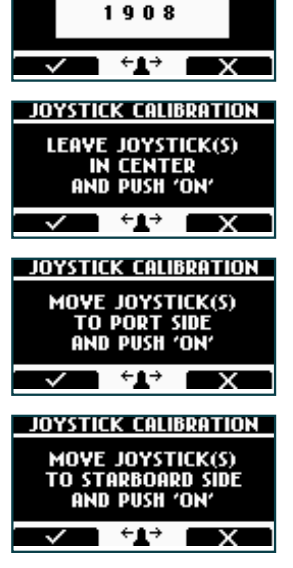

2024

JOYSTICK CALIBRATION

Enter Pin Code

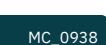

S/N:050007

## Info - Menu

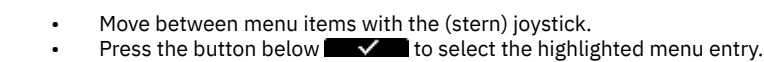

Press the button below **F** to return to the previous menu.

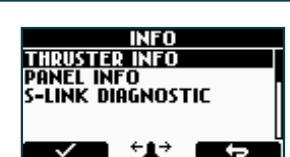

DEVICES FOUND

PHC02

PDC100

SR61242

 $\checkmark$ 

MC\_0940

MC\_0952

STER

STER

MC\_0941

## Info - Thruster Info

#### THRUSTER INFO

THRUSTER INFO

**PPC** DC Speed Controller SR150000 Retract controller SR6 1242 Retract controller

Motor Temp:

Contr. Temp:

Voltage:

°/A/kW:

Thrust:

Display info about the thrusters in the system. The number of thrusters/controllers found is shown in the upper right corner of the display.

The list of devices found can fill more than one screen. A scroll bar indicates the position of the selected item. The joystick(s) operates the thrusters as normal while info is displayed. This will be useful for troubleshooting, service and general system diagnostics. List will only show devices present on the S-Link.

Temperature measured at the electric motor brushes

Temperature measured inside the controller

Motor Voltage measured at the controller

(Not implemented in SR6 1242)

(Not implemented in SR6 1242)

## Info - PPC, SR150000, SR6 1242

| SKI 20000 BUW        |
|----------------------|
| Motor lemp 540       |
| Contr. lemp : 24°C   |
| Volt 24.5V           |
| Thrust 0%            |
| 0°/0A/0 <u>.0k</u> W |
|                      |

Thrust level from joystick/hold buttons Retract angle (SR150000) / Motor Current (PPC) / Power reading (PPC). SR150000 retract angel is 0° when fully deployed, and about 90° when retracted. Put SR150000 in service mode and operate the controller manually in an out to read the two end position angels for service and installation.

## Info - PDC 101 & PDC 201

PDC 101 and PDC 201 Controller for AC thrusters

PDC-301 Controller for AC thrusters

Thrust: Joystick thrust (%)

| Motor Speed: | RPM on motor output shaft                   |
|--------------|---------------------------------------------|
| Motor Power: | Motor power consumption in % (PDC 201 only) |
| Motor Temp:  | Temperature measured in motor               |
| Thrust:      | Thrust level from joystick/hold buttons     |

## Info - PDC-301

Info - eVision & EHP

-301 BOI PDC Motor 0rpm 0.0kW ø ę Thrust : 0%

eVision and EHP Proportional DC thruster and Electrical Hydraulic Power Pack

Motor : speed (rpm), temperature (°C/°F), power (kW), AC current (A) & AC voltage (V).

| At the top: | eVision Product Number e.g. E210C-48V and Instance e.g. BOW |           |                                   |
|-------------|-------------------------------------------------------------|-----------|-----------------------------------|
| Power feed: | Input Voltage and Motor Current                             |           |                                   |
| Speed:      | Motor speed in RPM                                          |           |                                   |
| Thrust:     | Output thrust in %                                          | Load:     | Motor Load in % of nominal torque |
| Stator:     | Temperature                                                 | Inverter: | Temperature                       |

## MC 0943

0 rem 0% 73°C 0% 

PDC201 BOW

Thrust

Motor Speed Motor Power Motor Temp

## MC\_0944

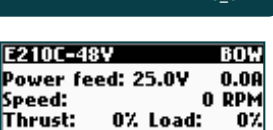

Stator 23°C Inverter 23°C

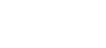

## Info - PHC-3 & PHC024

#### PHC-3 and PHC024 Controller for hydraulic thrusters

Oil pressure measured at system oil tank Oil Pressure: Oil Temp: Bow Thrust: Stern Thrust: FW: Version number, Firmware Serial number of the PHC S/N:

Temperature measured inside the oil tank Thrust level from joystick/hold buttons Thrust level from joystick/hold buttons

Display info about the control panel

| FW:      | Version number, Firmware                    |
|----------|---------------------------------------------|
| HW:      | Version number, Hardware                    |
| S/N:     | Serial number of the control panel          |
| Voltage: | S-Link system voltage measured at the panel |

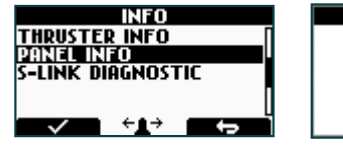

| PJC-212 INF0<br>FW : V 2.000<br>HW : V 2.000<br>S/N : 001122<br>Voltage : 23.9V |
|---------------------------------------------------------------------------------|
|                                                                                 |

Pressure Oil Temp

Bow Thrust Stern Thrust FW: V1.102 S/

Oil

Info - S-Link Diagnostic

- Shows live update of S-Link bus (CAN-bus) error status for the panel.
- Showing no error and signal condition is good.
- Example showing lots of errors and very bad signal conditions.

#### DIAGNOSTIC DISPLAY

**Rx Error Count** 

Receive error counter. Error during reception increments the value. After every successful reception the value is decremented.

#### Tx Error Count

Transmit error counter. Error during transmit increments the value. After every successful transmission the value is decremented.

#### Last Error

Indicates the error condition of the last error detected. If a message has been transferred or received without error, it will show No Error.

Conditions: No Error, STUFF, FORM, ACK(Acknowledgment), BitRecessive, BitDominant & CRC.

## Flag

BUS OFF: when Tx Error Count is greater than 255 and overflowed. (Tx Error Count will show 0 when in BUS OFF state)

WARNING: when Rx Error Count or Tx Error Count has reached 96 counts PASSIVE: when Rx Error Count or Tx Error Count is more than 127 counts

(NB: When S-Link devices are hot plugged or disconnected from the bus, or powered (when AMS is engaged and powering PPC and retract), it is not unusual to see some values been incremented. But they will quickly decrement to 0 again. This will not cause any communication issues.)

## **Default Settings - Menu**

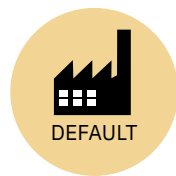

DEFAULT SETTINGS This menu entry enables resetting all panel settings to factory default.

Press the button below **End** to confirm reset The following parameters values will be set to the factory settings:

Language = English Backlight Level = 5 Backlight Night Colour = Green Backlight Night Level =1 Timer Auto-Off = 05 min Hold Calibration =70% Bow and Stern

All system devices will be erased from memory. Setup procedure must be followed to reconfigure the system.

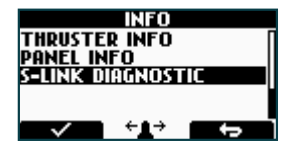

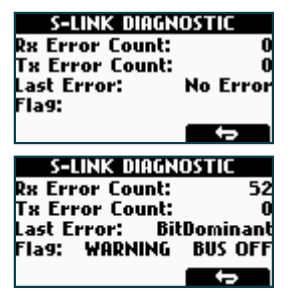

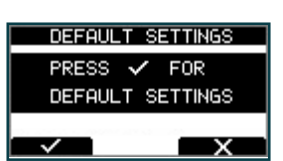

MC\_0950

MC\_0945

MC\_0946

80h с

<u>й2</u>

йż 1:000244

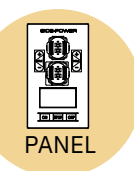

#### Panel Setup

This menu enables configuration of panel properties.

**BACKLIGHT LEVEL** Values: 1-5 Set level of panel back light in daylight mode. 1 is lowest intensity, 5 is the highest.

**BACKLIGHT NIGHT COLOUR** Values: GREEN, BLUE, RED, WHITE Select colour of backlight in night light mode.

**BACKLIGHT NIGHT LEVEL** Values: 1-3 Set level of panel backlight in daylight mode, 1 is lowest intensity, 3 is the highest.

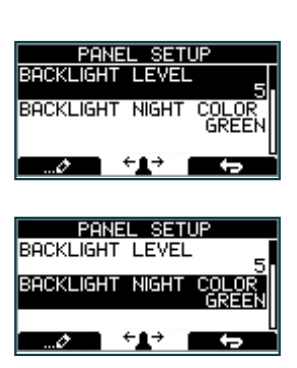

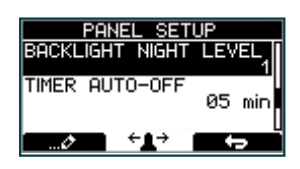

#### TIMER AUTO-OFF

Values: OFF, 01-60 min

Set the time from last use to auto panel shut-down. Set from 1-60 minutes in 5 minute steps (1 minute steps from 1 to 5 minutes) or OFF (panel will not turn off automatically). Values when retract on the boat: 1-30 min.

#### UNIT TEMPERATURE

Values: CELSIUS (Default), FAHRENHEIT Set the panel temperature displaying unit.

#### WHEN RETRACT IS OUT

Values: NO WARNING (Default), WARNING EVERY 10sec

WARNING EVERY 10sec enables the external buzzer to give an audible signal every 10<sup>th</sup> second if the thruster is fully deployed and not operated over a 10 second period. In sutch situations the internal buzzer will always give the same audible signal. See "Control Panel Installation" chapter for detailed information on how to connect an external buzzer.

#### **RELAY OUTPUT**

Values: ALERT LEVEL 1, ALERT LEVEL 2, ALERT LEVEL 3 (Default)
The RELAY OUTPUT parameter configures which alarms and warnings that activates the relay output.
ALERT LEVEL 1: The relay output is only activated if a warning occures when using the HOLD Function. See "HOLD Function" chapter for detailed description of potential warning signals.
ALERT LEVEL 2: The relay output warns for all alarms and warnings in the S-Link system only when any device is sending thrust. Even when the panel is turned OFF.
ALERT LEVEL 3: The relay output warns for all alarms and warnings in the S-Link system. Even when the panel is turned OFF.

See 'Alarm descriptions' in "Ext. buzzer activation at Alert Level" column for specific alarm action.

#### PANEL FACING

| Values: FORWARD | (Default), AFT                                                                                                    |
|-----------------|----------------------------------------------------------------------------------------------------|
| FORWARD:        | Is when panel is facing forward                                                                                   |
| AFT:            | Is when panel is facing aft. Display view will rotate 180° and joysticks thruster function will also rotate 180°. |

#### Stabilizer ALARMS

| Values: Disable | d, Enabled (Default)                                                                               |
|-----------------|----------------------------------------------------------------------------------------------------|
| Disabled:       | Panel will not alert any stabilizer alarms. This is useful when a PJC2xx panel is mounted close to |
|                 | a TP-43A panel, and will prevent both panels to alert at the same time.                            |
| Enabled:        | PJC2xx panel will alert stabilizer alarms.                                                         |
|                 |                                                                                                    |

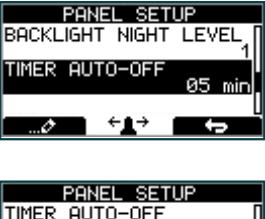

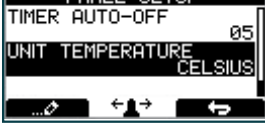

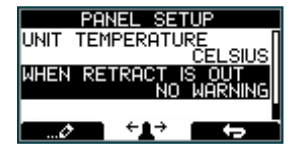

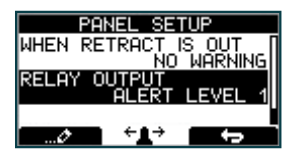

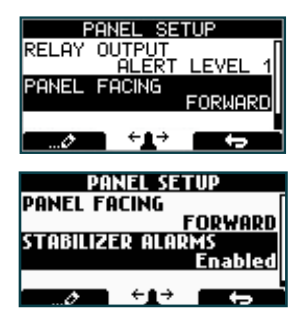

- 24

## **S-Link Fault Codes**

Fault situations in S-Link compliant products generates Fault Codes which are broadcasted on the S-Link bus. If a control panel receives a Fault Code, it will trigger an alarm in the control panel and the user will be able to get information about which product that reports the fault and the reason for the fault. Please see the user manual of your S-Link compliant control panel for more information on how to access Fault Code information in case of an alarm situation.

All Sleipner S-Link compliant products have product specific Fault Codes. For legacy reasons some control panels display Generic Fault Codes for certain products.

## **Fault Code Navigator**

Scan the QR code below to access Sleipner's Fault Code Navigator. Fault codes can be entered in the Fault Code Navigator to receive fault description and guidance on resolving the issue.

A complete list of fault codes and troubleshooting tips can also be downloaded.

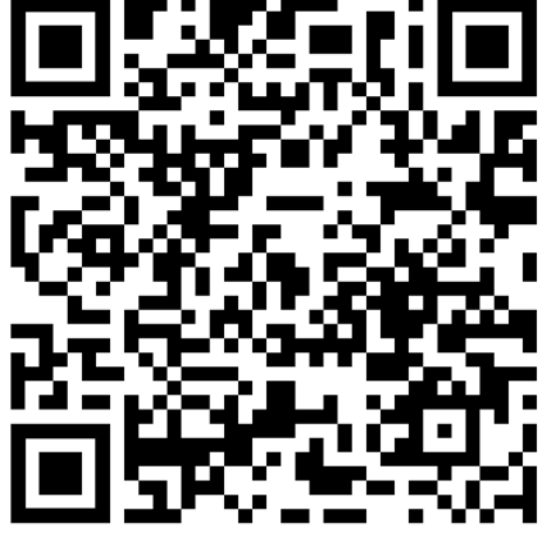

www.sleipnergroup.com/support/fault-code-navigator

26

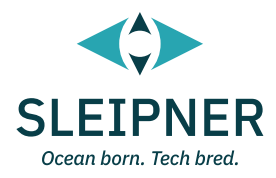

# Installation Guide

## **Responsibility of the installer**

#### General:

- The installer must read this document to ensure necessary familiarity with the product before installation.
- Directions outlined in this document cannot be guaranteed to comply with all international and national regulations, including but not limited to health and safety procedures. It is the installers responsibility to adhere to all applicable international and national regulations when installing Sleipner products.
- This document contains general installation guidelines intended to support experienced installers. Contact professional installers familiar with the vessel, Sleipner products and applicable regulations if assistance is required.
- If local regulation requires any electrical work to be performed by a licensed professional, seek a licensed professional.
- When planning the installation of Sleipner products, ensure easy access to the products for future service and inspection requirements. .

#### For Sleipner S-Link<sup>™</sup> systems:

- MC\_0105 When installing an S-Link™ system, connect ONLY original Sleipner S-Link™ products or other authorized control equipment directly to the S-Link™ bus. When connecting non-authorized third-party equipment, it must always be connected through a Sleipner-supplied interface product.
- Any attempt to directly control or connect to the S-Link<sup>™</sup> control system without a designated and approved interface from Sleipner will void all warranties and responsibilities of the connected Sleipner products. If you interface the S-Link™ bus by agreement with Sleipner through a designated Sleipner-supplied interface, you are still required to install at least one original Sleipner control panel to enable efficient troubleshooting if necessary.

| PJC 221 & 2 | <b>22</b> 3059 | - 24 | <b>2024</b> 27 |
|-------------|----------------|------|----------------|
|             |                |      |                |

## **Product Dimensions**

|                | Dimension description                        |       | 2xx  |
|----------------|----------------------------------------------|-------|------|
| Dimension code |                                              |       | inch |
| н              | Panel Height                                 | 141   | 5.55 |
| w              | Panel width                                  | 83    | 3.3  |
| (a)            | Raised height above the dashboard            | 65.66 | 2.6  |
| (b)            | Depth behind the dashboard (not inc. cables) | 31.8  | 1.25 |
| (c)            | Panel screw hole diameter                    | 4.5   | 0.18 |
| (d)            | Distance between panel screw holes           | 132.7 | 5.22 |
| (e)            | Distance between panel screw holes           | 75.7  | 3    |
| (f)            | Panel cut out height                         | 125   | 4.9  |
| (g)            | Panel cut out width                          | 67    | 2.64 |

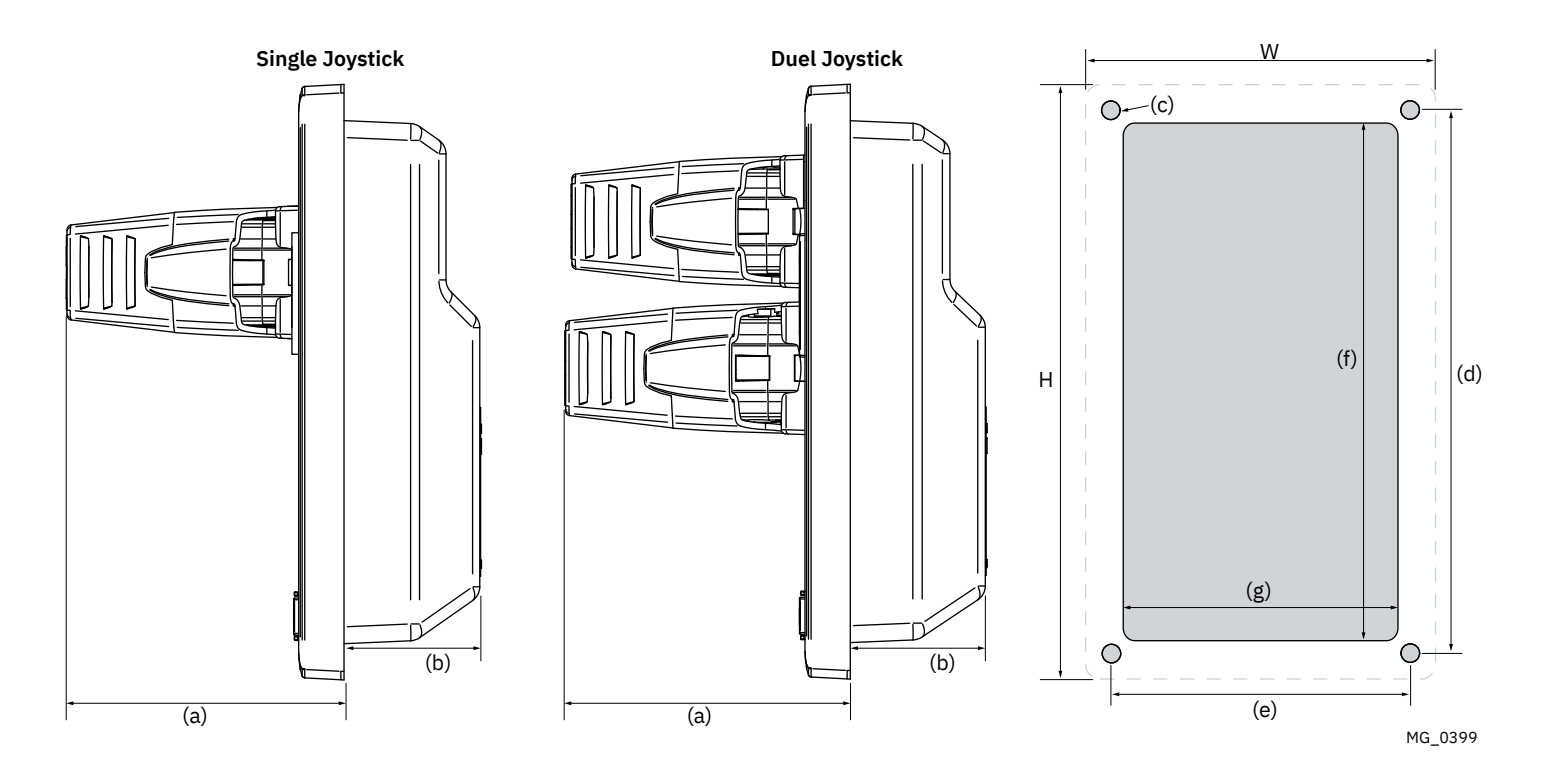

## **Product Specifications**

MC\_0104

| Description                   | Minimum | Maximum | Units   | Comment             |
|-------------------------------|---------|---------|---------|---------------------|
| Input voltage                 | 9       | 31      | Volt DC | Powered from S-Link |
| Input current                 | 20      | 120     | mA      |                     |
| External Alarm Buzzer Voltage |         | 31      | Volt DC |                     |
| External Alarm Buzzer Current |         | 500     | mA      | Internally fused    |

| Description           | Value                  |
|-----------------------|------------------------|
| Operating temperature | -10 to + 60 degrees C. |
| Storage temperature   | -20 to + 70 degrees C. |
| IP rating front       | IPx6                   |
| IP rating back        | IPx4                   |
| Humidity              | max 95% RH             |
| EMC tested            | Acc. to EN 60533       |
| Weight                | 215 gr.                |

**PJC 221 & 222** 

3059 - 24

## **Control Panel Installation**

Find a suitable location for the control panel where it does not obstruct or is obstructed by other devices. Install the control panel on a flat surface where it is easy to use.

- 1. Use the supplied cut-out template to mark the area to remove on your control dash.
- 2. Cut out the area per template for the control panel.
- 3. Place the gasket to the back face of the panel. (*NB: If the front surface around your cut out is jagged or chipped, use a sealant to assist the gasket.*)
- 4. Plug S-Link Spur cable into the S-Link connector at the rear of the control panel. See S-Link System Description chapter for detailed information on installation of S-Link POWER Cable, END Terminator and additional S-Link components.

Connection of external alarm buzzer is optional. The buzzer is controlled by an internal relay and protected by internal fuse.

5. Insert the control panel in place and fasten screws. (NB: Add grease to the nut threads and fasten slowly to prevent galling.)

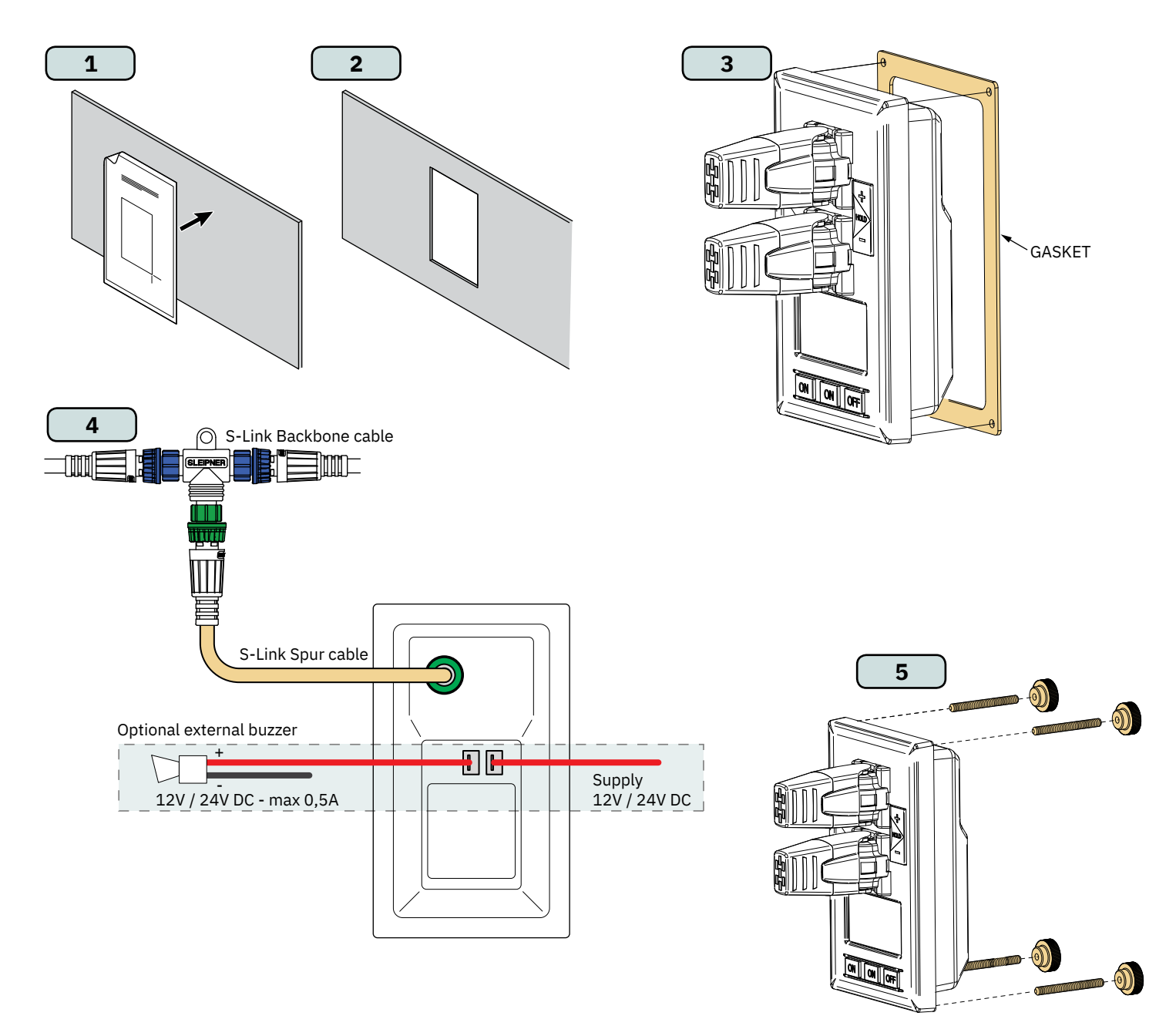

MG\_0063

## S-Link system description

S-Link is a CAN-based control system used for communication between Sleipner products installed on a vessel. The system uses BACKBONE Cables as a common power and communication bus with separate SPUR Cables to each connected unit. Only one S-Link POWER cable shall be connected to the BACKBONE Cable. Units with low power consumption are powered directly from the S-Link bus.

#### Main advantages of S-Link system:

- Compact and waterproof plugs.
- BACKBONE and SPUR Cables have different colour coding and keying to ensure correct and easy installation. BACKBONE Cables have blue connectors and SPUR Cables have green connectors.
- Different cable lengths and BACKBONE Extenders make the system scalable and flexible to install.

#### Installation of S-Link cables:

Select appropriate cables to keep the length of BACKBONE- and SPUR Cables to a minimum. In case of planned installation with total BACKBONE Cable length exceeding 100 meters please consult your local distributor. The S-Link cables should be properly fastened when installed to avoid sharp bend radius, cable chafing and undesired strain on connectors. Locking mechanism on connectors must be fully closed. To ensure long lifetime, cables, T-Connectors and Extenders should not be located so that they are permanently immersed in water or other fluids. It is recommended to install cables in such a way that water and condensation do not flow along the cables into the connectors. This can be done for example by introducing a u-shape bend before the cable enters the product connector.

Ideally, the POWER Cable should be connected to the middle of the BACKBONE bus to ensure an equal voltage drop at both ends of the BACKBONE Cable. The yellow and black wire in the POWER Cable shall be connected to GND and the red wire connected to +12VDC or +24VDC.

To reduce the risk of interference, avoid routing the S-Link cables close to equipment such as radio transmitters, antennas or high voltage cables. The backbone must be terminated at each end with the END Terminator.

SPUR cables can be left unterminated to prepare for the installation of future additional equipment. In such cases, ensure to protect open connectors from water and moisture to avoid corrosion in the connectors.

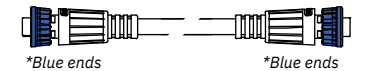

## BACKBONE Cable

Forms the communication and power bus throughout a vessel. Available in different standard lengths.

#### SPUR Cable

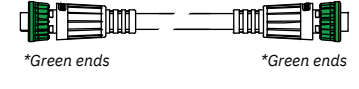

Used to connect S-Link compliant products to the backbone cable. One SPUR Cable must be used for each connected component, with no exceptions. Recommended to be as short as practically possible. Available in different standard lengths.

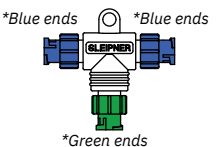

\*Blue ends 🔘 \*Blue ends

T-Connector

Used for connection of SPUR or POWER Cable to the BACKBONE Cable. One T-Connector for each connected cable.

#### BACKBONE Extender Connects two BACKBONE Cables to extend the length.

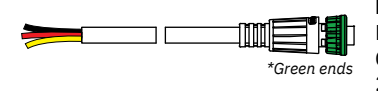

#### POWER Cable

Required in all installations for connection of BACKBONE Cable to a power supply and should be protected with a 2A fuse.

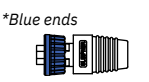

END Terminator Must be one at each end of the BACKBONE bus.

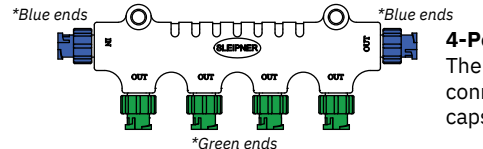

### 4-Port T-Connector

The 4-PORT T-connector allows multiple SPUR Cables to be connected. The 4-PORT T-connector comes with two sealing caps to protect unused ports.

#### S-Link installation example

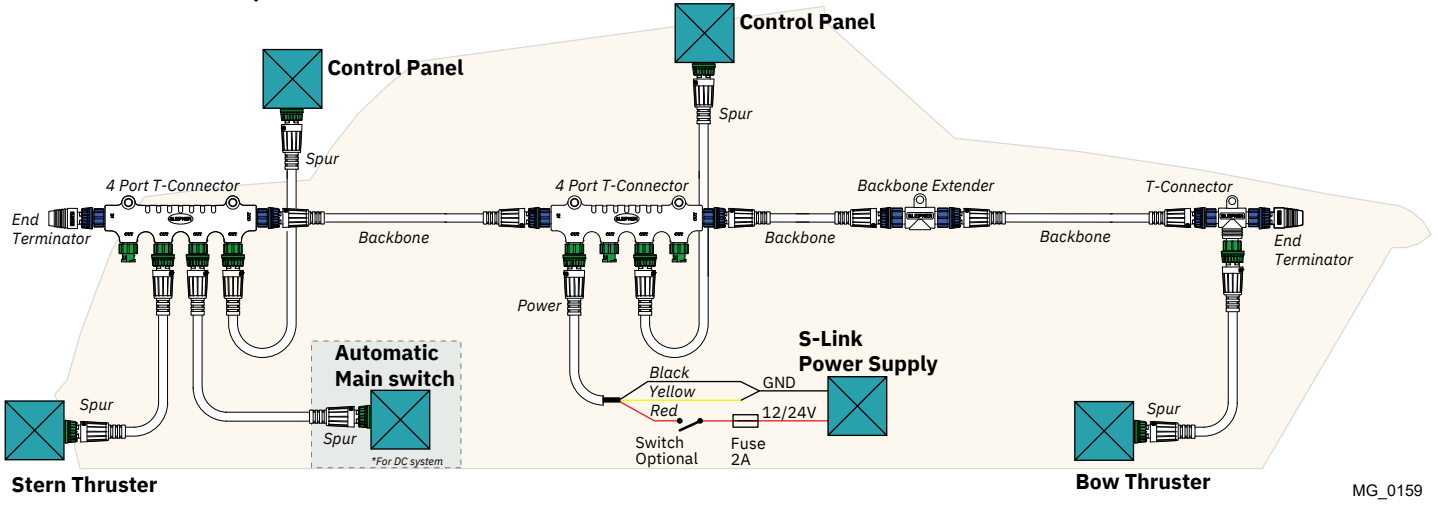

## List of Installed S-Link Devices

Fill in the type, location and serial numbers of the S-Link devices installed. Keeping this as a reference will make the setup procedure easier!

| S-Link device               | Location                         | Serial number |
|-----------------------------|----------------------------------|---------------|
| (ie Thruster, AMS, PPC etc) | (Bow, Bow-STB, Stern, Stern-STB) |               |
|                             |                                  |               |
|                             |                                  |               |
|                             |                                  |               |
|                             |                                  |               |
|                             |                                  |               |
|                             |                                  |               |
|                             |                                  |               |
|                             |                                  |               |
|                             |                                  |               |
|                             |                                  |               |
|                             |                                  |               |
|                             |                                  |               |
|                             |                                  |               |
|                             |                                  |               |
|                             |                                  |               |
|                             |                                  |               |
|                             |                                  |               |
|                             |                                  |               |
|                             |                                  |               |
|                             |                                  |               |
|                             | 1                                | 1             |

**PJC 221 & 222** 3059 - 24 2024 31

### Service and support

Find your local professional dealer from our certified worldwide network for expert service and support. visit our website www.sleipnergroup.com/support

## **Product spare parts and additional resources**

MC\_0024

MC 0024

## For additional supporting documentation, we advise you to visit our website www.sleipnergroup.com and find your Sleipner product.

## Warranty statement

MC\_0024

- Sleipner Motor AS (The "Warrantor") warrants that the equipment (parts, materials, and embedded software of products) manufactured by the Warrantor is free from defects in workmanship and materials for purpose for which the equipment is intended and under normal use and maintenance service (the "Warranty").
- 2. This Warranty is in effect for two years (Leisure Use) or one year (Commercial and other Non-leisure Use) from the date of delivery/purchase by the end user, with the following exceptions;
  - (a) For demonstration vessels, or vessels kept on the water, the dealer is considered as the end user from 6 months after their launch of the vessel;

(b) The warranty period starts no later than 18 months after the first launch of the vessel.

Please note that the boat manufacturer and dealer must pay particular attention to correct maintenance and service both by the products manuals as well as general good practice for the location the boat is kept in the period the boat is in their care. In cases where the 6 and 18 months grace periods for boat builders and dealers are passed, it is possible to obtain a full warranty upon inspection and approval of the warrantor or such representative.

- 3. Certain parts, classified as wearable or service parts, are not covered by the warranty. A failure to follow the required maintenance and service work as described in the product manual render all warranty on parts or components directly or indirectly affected by this void. Please also note that for some parts, time is also a factor separately from actual operational hours.
- 4. This Warranty is transferable and covers the equipment for the specified warranty period.
- The warranty does not apply to defects or damages caused by faulty installation or hook-up, abuse or misuse of the equipment including exposure to excessive heat, salt or fresh water spray, or water immersion except for equipment specifically designed as waterproof.
   In case the equipment seems to be defective, the warranty holder (the "Claimant") must do the following to make a claim:
- (a) Contact the dealer or service centre where the equipment was purchased and make the claim. Alternatively, the Claimant can make the claim to a dealer or service centre found at www.sleipnergroup.com. The Claimant must present a detailed written statement of the nature and circumstances of the defect, to the best of the Claimant's knowledge, including product identification and serial nbr., the date and place of purchase and the name and address of the installer. Proof of purchase date should be included with the claim, to verify that the warranty period has not expired;

(b) Make the equipment available for troubleshooting and repair, with direct and workable access, including dismantling of furnishings or similar, if any, either at the premises of the Warrantor or an authorised service representative approved by the Warrantor. Equipment can only be returned to the Warrantor or an authorised service representative for repair following a pre-approval by the Warrantor's Help Desk and if so, with the Return Authorisation Number visible postage/shipping prepaid and at the expense of the Claimant.

7. Examination and handling of the warranty claim:

32

(a) If upon the Warrantor's or authorised service Representative's examination, the defect is determined to result from defective material or workmanship in the warranty period, the equipment will be repaired or replaced at the Warrantor's option without charge, and returned to the Purchaser at the Warrantor's expense. If, on the other hand, the claim is determined to result from circumstances such as described in section 4 above or a result of wear and tear exceeding that for which the equipment is intended (e.g. commercial use of equipment intended for leisure use), the costs for the troubleshooting and repair shall be borne by the Claimant;

(b) No refund of the purchase price will be granted to the Claimant, unless the Warrantor is unable to remedy the defect after having a reasonable number of opportunities to do so. In the event that attempts to remedy the defect have failed, the Claimant may claim a refund of the purchase price, provided that the Claimant submits a statement in writing from a professional boating equipment supplier that the installation instructions of the Installation and Operation Manual have been complied with and that the defect remains.

- 8. Warranty service shall be performed only by the Warrantor, or an authorised service representative, and any attempt to remedy the defect by anyone else shall render this warranty void.
- 9. No other warranty is given beyond those described above, implied or otherwise, including any implied warranty of merchantability, fitness for a particular purpose other than the purpose for which the equipment is intended, and any other obligations on the part of the Warrantor or its employees and representatives.
- 10. There shall be no responsibility or liability whatsoever on the part of the Warrantor or its employees and representatives based on this Warranty for injury to any person or persons, or damage to property, loss of income or profit, or any other incidental, consequential or resulting damage or cost claimed to have been incurred through the use or sale of the equipment, including any possible failure or malfunction of the equipment or damages arising from collision with other vessels or objects.
- 11. This warranty gives you specific legal rights, and you may also have other rights which vary from country to country.

#### **Patents**

At Sleipner we continually reinvest to develop and offer the latest technology in marine advancements. To see the many unique designs we have patented, visit our website www.sleipnergroup.com/patents

| <br> |
|------|
|      |
|      |
| <br> |
| <br> |
| <br> |
|      |
|      |
| <br> |
| <br> |
|      |
| <br> |
|      |
| <br> |
|      |
|      |
| <br> |
| <br> |
|      |
|      |
| <br> |
| <br> |
| <br> |
|      |
|      |
| <br> |
| <br> |
|      |
|      |
| <br> |
| <br> |
|      |
|      |
| <br> |
| <br> |
|      |
|      |
| <br> |
| <br> |
| <br> |
|      |
|      |

| PJC 221 & 222 | 3059 | - 24 | <b>2024</b> 33 |
|---------------|------|------|----------------|
|               |      |      |                |

| <br>     |
|----------|
| <br>     |
| <br>     |
| <br>     |
|          |
|          |
| <br>     |
| <br>•••• |
| <br>     |
| <br>     |
| <br>•••• |
| <br>•••• |
| <br>     |
| <br>     |
| <br>•••• |
| <br>•••• |
| <br>•••• |
| <br>     |
| <br>     |
| <br>     |
| <br>     |
| <br>     |
| <br>     |
| <br>     |
|          |
| <br>     |
|          |
|          |
|          |
|          |
|          |
| ••••     |
| ••••     |

| PJC 221 & 222 | 3059 | - 24 | 2024 |
|---------------|------|------|------|
|---------------|------|------|------|

| PJC 221 & 222 | 3059 | - 24 | <b>2024</b> 35 |
|---------------|------|------|----------------|
|               |      |      |                |

© Sleipner Motor AS, All rights reserved The information given in the document was right at the time it was published. However, Sleipner Motor AS cannot accept liability for any inaccuracies or omissions it may contain. Continuous product improvement may change the product specifications without notice. Therefore, Sleipner Motor AS cannot accept liability for any possible differences between product and document.

Learn more about our products at www.sleipnergroup.com

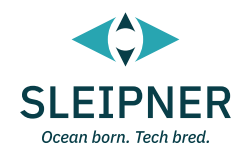

#### **SLEIPNER MOTOR AS**

P.O. Box 519 N-1612 Fredrikstad Norway www.sleipnergroup.com Made in Norway